# PANDUAN SISTEM INFORMASI SEKSI SURVEILANS EPIDEMIOLOGI DAN IMUNISASI

SEKSI SURVEILANS EPIDEMIOLOGI DAN IMUNISASI

BIDANG P2P

DINAS KESEHATAN DKI JAKARTA

### Pengantar

- Sistem informasi Surveilans Epidemiologi dan Imunisasi Dinas Kesehatan DKI Jakarta dapat diakses melalui alamat : https://surveilansdinkes.jakarta.go.id/
- Data yang terdapat pada situs ini dikumpulkan oleh Dinas Kesehatan DKI Jakarta dan bersumber dari Rumah Sakit dan Puskesmas
- Data yang dikumpulkan adalah:
  - data pasien dirawat di Ruah Sakit untuk penyakit-penyakit yang dipantau
  - Data kasus kematian yang dilaporkan oleh Rumah Sakit dan Puskesmas
  - Data kasus campak yang dilaporkan oleh Rumah Sakit dan Puskesmas
  - Data rekapitulasi STP, PWS KLB, LB Kematian, data pelaksanaan PE (Penyelidikan Epidemiologi) yang dilaporkan oleh Puskesmas
- Data yang dikumpulkan dimaksudkan untuk mendapatkan gambaran kondisi kesehatan di DKI Jakarta secara cepat. Mungkin saja dalam proses pengumpulan data masih terdapat data double atau kesalahan dalam pemasukan data. Kami berusaha sebaik mungkin untuk mengeliminasi dan memperbaiki kesalahan-kesalahan tersebut.
- Data yang dikumpulkan dan ditampilkan di situs ini adalah milik sepenuhnya dari Seksi Surveilans Epidemiologi dan Imunisasi Dinas Kesehatan DKI Jakarta, kecuali peta DKI Jakarta yang diperoleh dari situs Jakarta Satu (https://jakartasatu.jakarta.go.id/portal/apps/sites/#/public) dan dapat diunduh secara gratis dari situs tersebut.
- Jika membutuhkan klarifikasi, konfirmasi dan/atau utilisasi (penggunaan) terkait data, harap menghubungi Seksi Surveilans Epidemiologi dan Imunisasi Bidang P2P lt 6 Dinas Kesehatan Provinsi DKI Jakarta.

### Tingkatan pengguna

Pengguna umum

Pengguna di puskesmas kelurahan dan puskesmas kecamatan

Pengguna di rumah sakit

Pengguna di tingkat suku dinas Kesehatan

Pengguna di tingkat dinas Kesehatan dki jakarta

### Dashboard

- Berisi informasi umum mengenai kondisi Kesehatan di DKI Jakarta
- Pasien masuk Rumah Sakit yang dilaporkan hanya pasien-pasien dengan penyakit tertentu saja. Untuk melihat penyakit-penyakit yang dipantau oleh Dinas Kesehatan DKI Jakarta, silakan lihat di menu Daftar Penyakit Dipantau.
- Kasus kematian dilaporkan oleh Rumah Sakit dan Puskesmas.

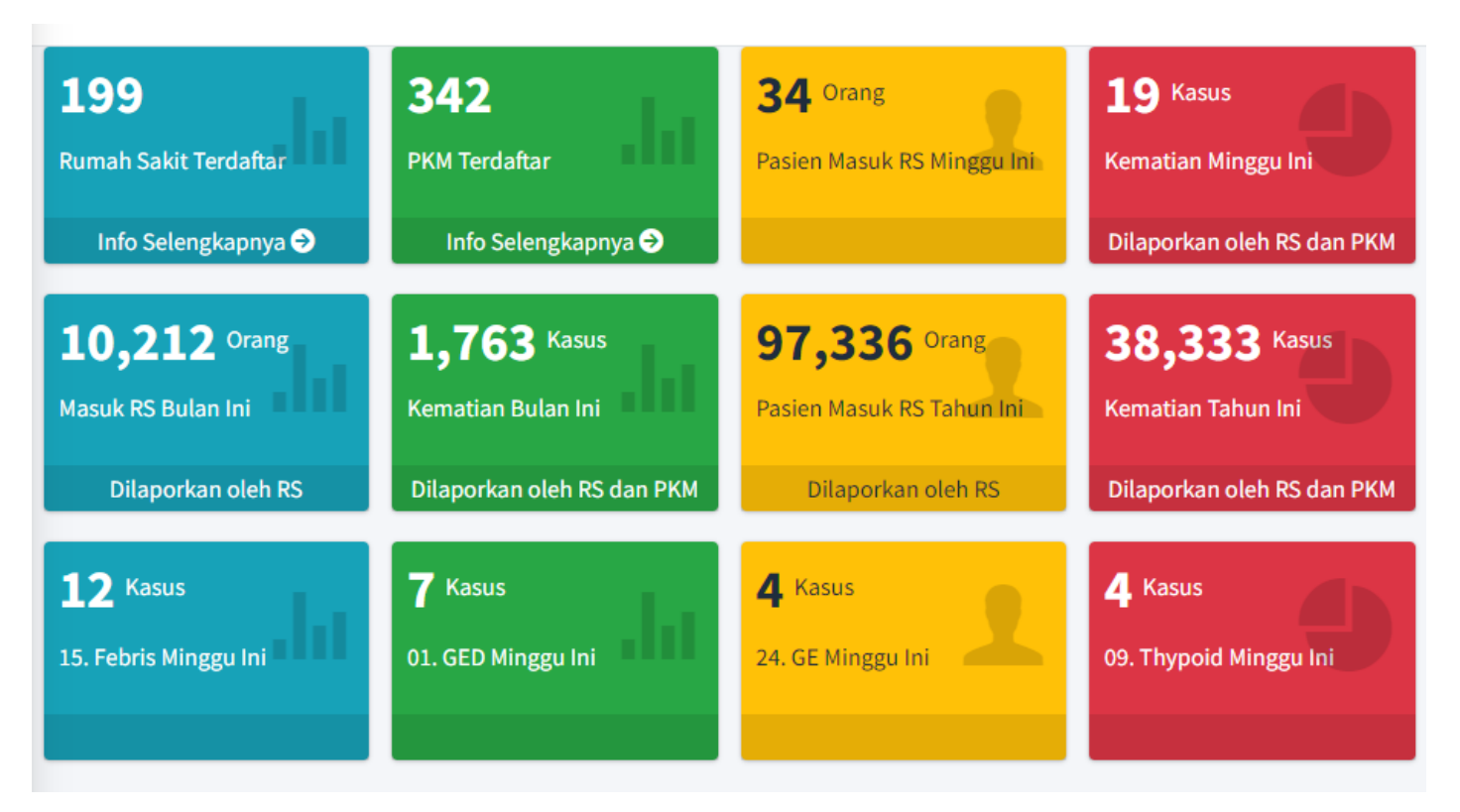

# Menu

- Menu terdapat di sebelah kiri tampilan
- Menu dapat disembunyikan dengan menekan gambar
- Untuk menampilkan menu kembali, pengguna dapat menggeser mouse ke daerah menu atau menekan gambar kembali
- Jika pada sebuah menu terdapat gambar berarti menu tersebut memiliki submenu. Jika gambar tersebut ditekan maka akan muncul submenu tersebut. Untuk menyembunyikan submenu, pengguna dapat menekan gambar kembali

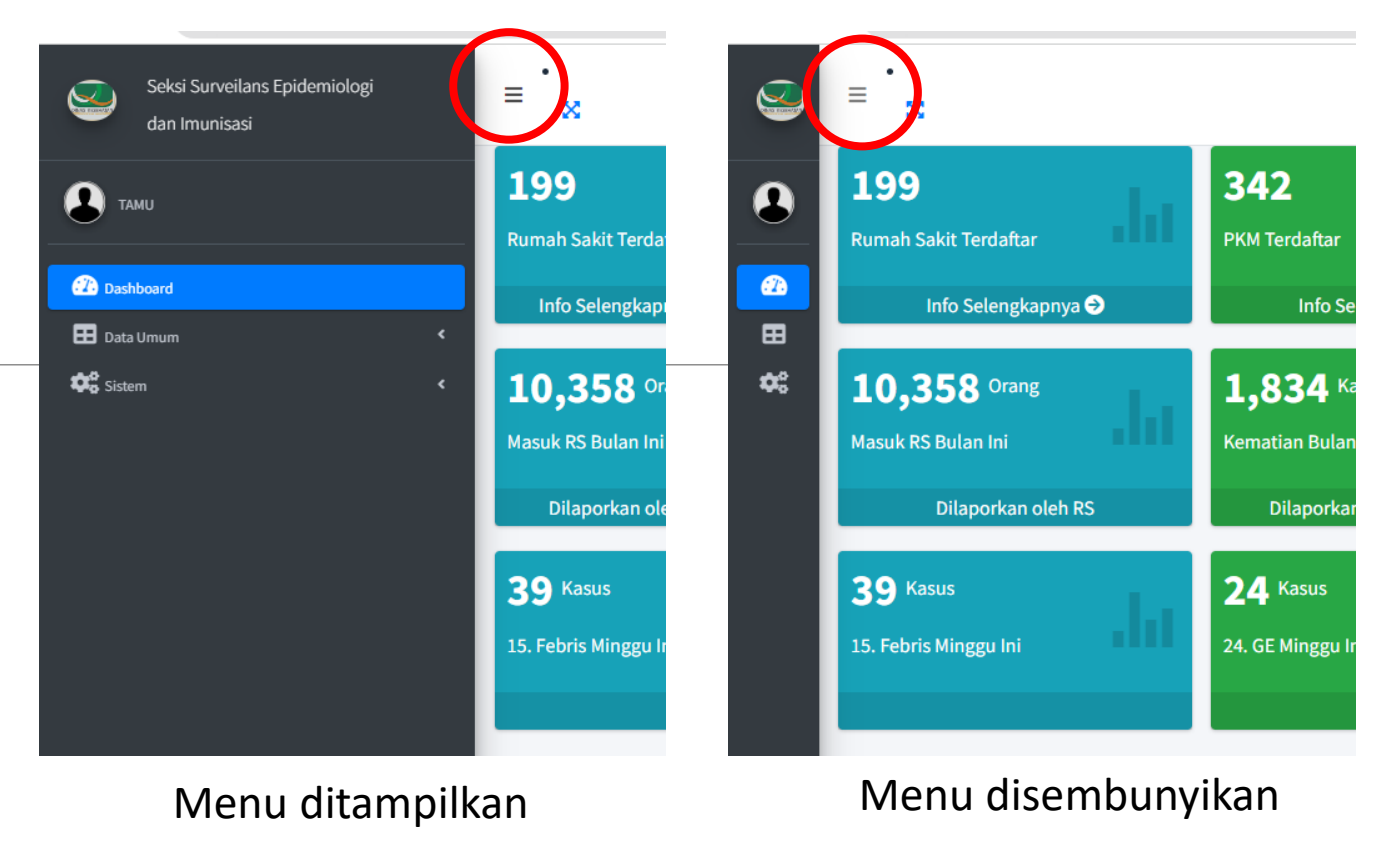

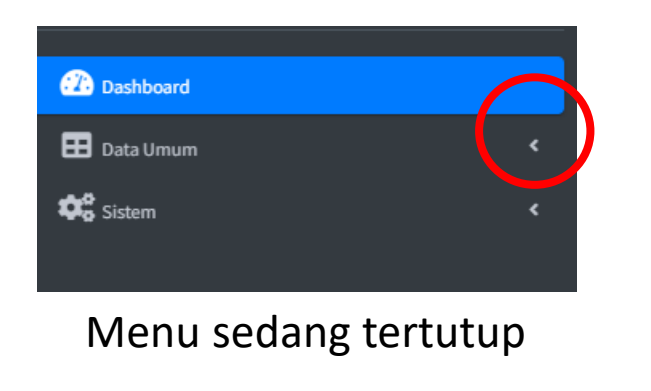

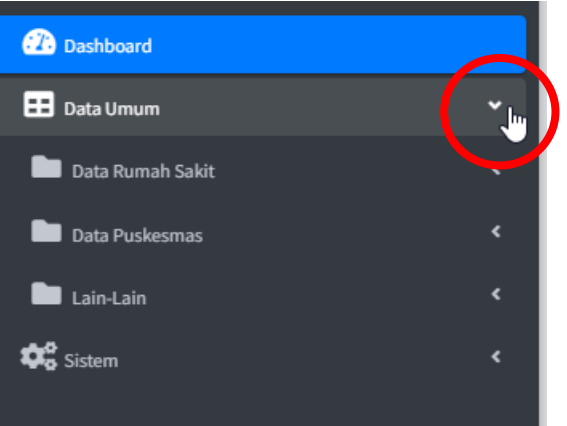

Menu data umum terbuka dan menampilkan beberapa submenu

# Data Umum

BERDASARKAN LAPORAN DARI RUMAH SAKIT

# Rekapitulasi Penderita yang Dirawat di Rumah Sakit

#### Data Umum $\rightarrow$ Data Rumah Sakit $\rightarrow$ Rekapitulasi Penderita

- Menampilkan data rekapitulasi jumlah pasien yang dilaporkan oleh Rumah Sakit berdasarkan domisili pasien.
- Pengguna dapat mendetailkan kriteria dengan memilih kriteria lain seperti: Rumah Sakit pelapor, penyakit, suatu golongan umur, jenis kelamin, status penderita
- Pengguna dapat menampilkan data per hari, per minggu atau per bulan dengan cara menentukan waktu awal dan waktu akhir

| Provinsi:             |         | Kabupaten/Kota:   |         |             | Kecamatan:        |   |
|-----------------------|---------|-------------------|---------|-------------|-------------------|---|
| Luar DKI Jakarta      | ~       | PILIH             |         | ~           | PILIH             | ~ |
| Rumah Sakit:          |         |                   | Penyaki | t:          |                   |   |
| Seluruh Rumah Sakit   |         | ~                 | Seluru  | ıh Penyakit |                   | ~ |
| Golongan Umur:        |         | Jenis Kelamin:    |         |             | Status Penderita: |   |
| Seluruh Golongan Umur | ~       | Seluruh Jenis Kel | amin    | ~           | Seluruh Status    | ~ |
| Dasar Perhitungan Bu  | ılan    |                   |         | Tahun       |                   |   |
| Harian 🗸              | Agustus |                   | ~       | 2023        | ~                 |   |

# Rekapitulasi Penderita yang Dirawat di Rumah Sakit

#### Data Umum → Data Rumah Sakit → Rekapitulasi Penderita

- Contoh: Menampilkan data
  - Bulanan dari Januari sd Agustus 2023
  - Untuk pasien yang berdomisili di DKI Jakarta
  - Yang dilaporkan oleh RS Budhi Asih
  - Untuk penyakit GED
  - Golongan Umur 1 4 Tahun
  - Berjenis kelamin Laki-Laki

| Provinsi:         |            | Kabupaten/Kota: |              | Kecamatan:        |  |
|-------------------|------------|-----------------|--------------|-------------------|--|
| DKI Jakarta       | ~          | PILIH           | ~            | PILIH             |  |
| Rumah Sakit:      |            |                 | Penyakit:    |                   |  |
| BUDHI ASIH (505)  |            | *               | 01. GED      |                   |  |
| Golongan Umur:    |            | Jenis Kelamin:  |              | Status Penderita: |  |
| 1 - 4 TH          | ~          | Laki-Laki       | ~            | Seluruh Status    |  |
| )asar Perhitungan | Dari Bulan |                 | Sampai Bulan | Tahun             |  |
| Bulanan           | ✓ Januari  | ~               | Agustus      | ▶ 2023            |  |

## Rekapitulasi Penderita yang Dirawat di Rumah Sakit

#### Data Umum → Data Rumah Sakit → Rekapitulasi Penderita

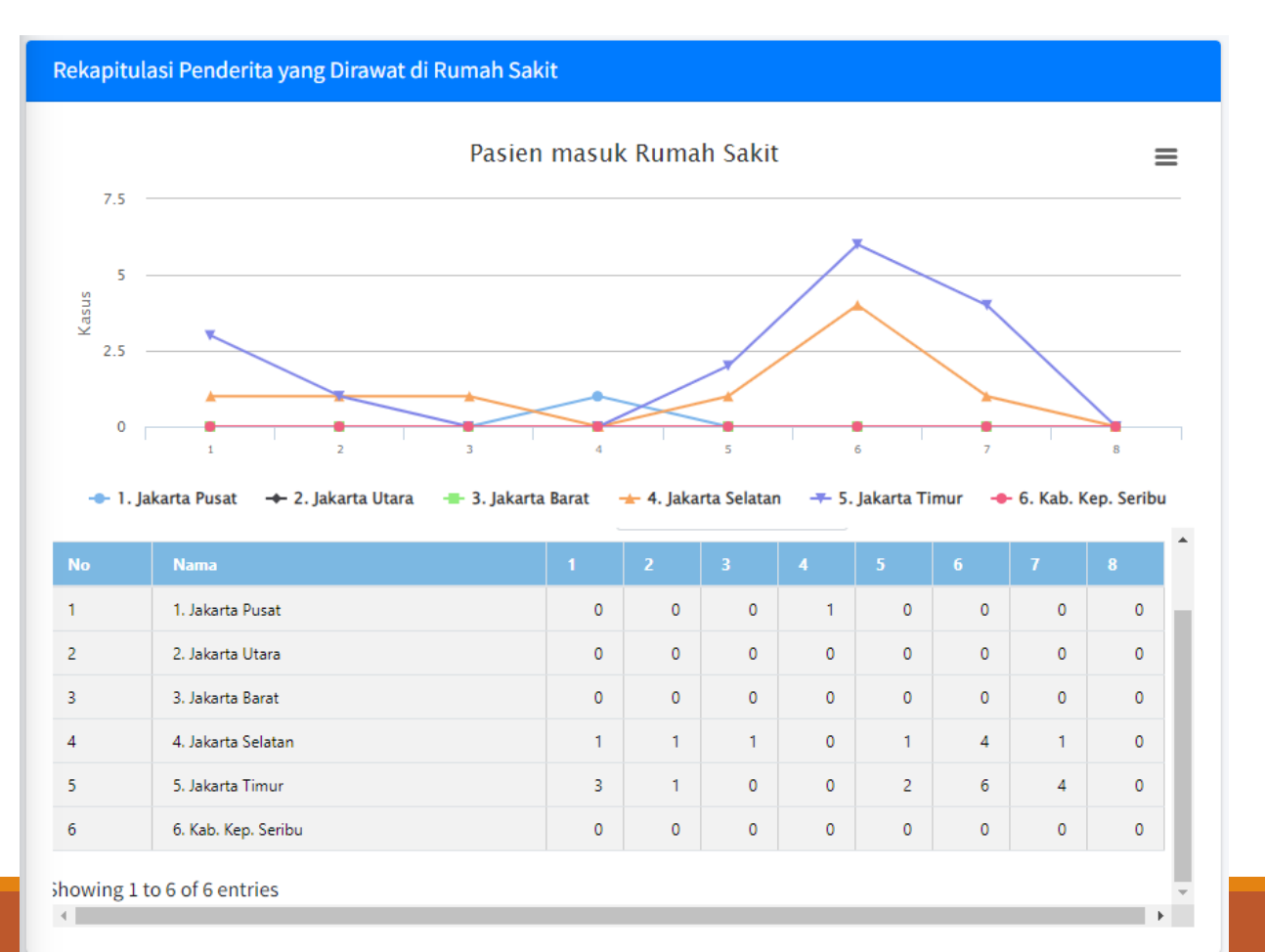

 Untuk menyembunyikan suatu item pada chart, pengguna dapat mengklik item tersebut

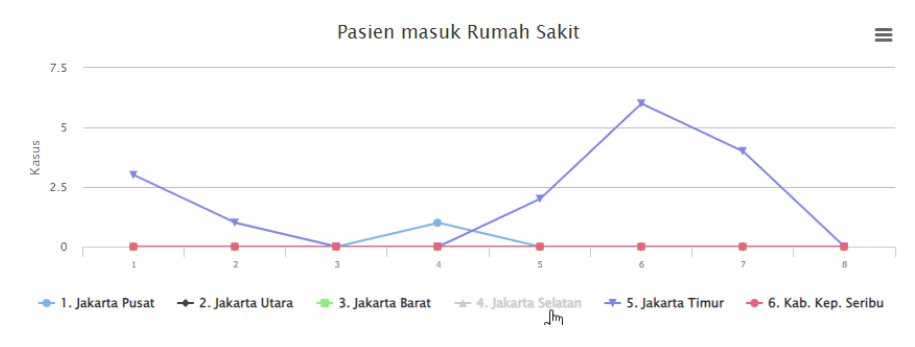

#### Jakarta Selatan disembunyikan

 Pengguna dapat melakukan export ke CSV, Excel, PDF atau mencetak table dengan mengklik tombol-tombol yang tersedia

# Peta Sebaran Penderita

Data Umum  $\rightarrow$  Data Rumah Sakit  $\rightarrow$  Peta Sebaran Penderita

- Berbeda dengan Rekapitulasi Penderita, nilai yang ditampilkan di fungsi ini adalah nilai kumulatif dari rentang waktu yang didefinisikan.
- Pengguna bisa memilih satuan wilayah yang diinginkan, per Wilayah, per Kecamatan atau per Kelurahan. Berdasarkan domisili penderita
- Penggunaan kriteria lainnya, sama dengan fungsi Rekapitulasi Penderita

| Satuan:               | 2         | Rumah Sakit:      |                     |       |   |
|-----------------------|-----------|-------------------|---------------------|-------|---|
| Wilayah               | ~         | Seluruh Rumah S   | akit                |       | v |
| Penyakit:             |           |                   | Golongan Umur:      |       |   |
| Seluruh Penyakit      |           | ~                 | Seluruh Golongan Ur | nur 🗸 |   |
| Jenis Kelamin:        |           | Status Penderita: |                     |       |   |
| Seluruh Jenis Kelamin | ~         | Seluruh Status    | ~                   |       |   |
| Dasar Perhitungan     | Mulai Tgl |                   | Sampai Tgl          | Tahun |   |
| Harian                | ✔ 2023-08 | 3-28              | 2023-08-28          | 2023  | ~ |

### Peta Sebaran Penderita

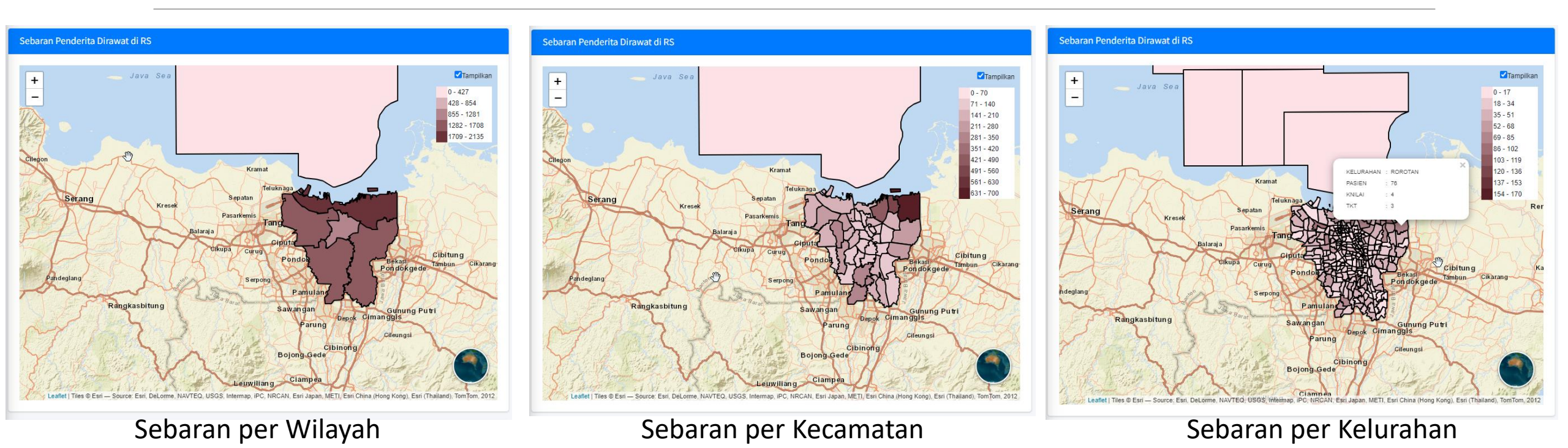

Pengguna dapat mengklik suatu obyek untuk mendapatkan informasi nama dan jumlah kumulatif penderita Pengguna dapat memperbesar/memperkecil peta (zoom in/out) dengan cara menekan tombol + dan – atau menggunakan road dari mouse Pengguna dapat menggeser peta dengan cara melakukan drag mouse dan menggeser mouse ke arah yang diinginkan Pengguna dapat menyembunyikan peta dengan cara meng-uncheck check-box tampilan yang terletak di sebelah kanan atas peta

# Penyebab Kematian Terbanyak dari Laporan Rumah Sakit

Data Umum  $\rightarrow$  Data Rumah Sakit  $\rightarrow$  Penyebab Kematian Terbanyak dari RS

- Menampilkan penyebab kematian terbanyak dari laporan Rumah Sakit.
- Pengguna dapat memilih berdasarkan kriteria yang diinginkan
- Pengguna dapat memilih rentang waktu data
- Pengguna dapat memilih apakah perhitungan berdasarkan group ICD-X atau sampai ke sub-klasifikasi ICD-X
- Pengguna dapat menentukan berapa banyak data yang akan ditampilkan

| Provinsi:             |                                          | Kabupaten,  | Kota:     |              |     | Kecamat   | tan:               |     |
|-----------------------|------------------------------------------|-------------|-----------|--------------|-----|-----------|--------------------|-----|
| Seluruhnya            | ~                                        | PILIH -     |           |              | ~   | PIL       | IH                 | `   |
| Rumah Sakit:          |                                          |             |           |              |     |           |                    |     |
| Seluruh Rumah Sakit   | la la la la la la la la la la la la la l |             |           |              |     |           |                    | ``  |
| Golongan Umur:        |                                          | Jenis Kelan | nin:      |              |     | Agama:    |                    |     |
| Seluruh Golongan Umur | ~                                        | Seluruh J   | enis Kela | min          | ~   | Seluruh   | nya                | ``  |
| Tempat Kematian:      |                                          | Jenis Diagn | iosa Peny | /ebab Kemati | an: | Perhitung | an:                |     |
| Tidak tahu            | ~                                        | Diagnosa    | Dasar     |              | ~   | Sampai    | ke Sub-Klasifikasi | ``  |
| Dari Bulan:           | Sampai B                                 | ulan:       |           | Tahun:       |     |           | Banyak Data:       |     |
| Agustus 🗸             | Agustu                                   | s           | ~         | 2023         |     | ~         | 5                  | ``` |

# Penyebab Kematian Terbanyak dari Laporan Rumah Sakit

- Menampilkan 10 kasus kematian terbanyak
- Diagnosa dasar sebagai penyebab kematian
- Dari bulan Januari sd Agustus 2023
- Seluruh data (DKI dan luar DKI) berdasarkan domisili almarhum/ah
- Seluruh Rumah Sakit, seluruh golongan umur, seluruh jenis kelamin, seluruh agama, seluruh tempat kematian

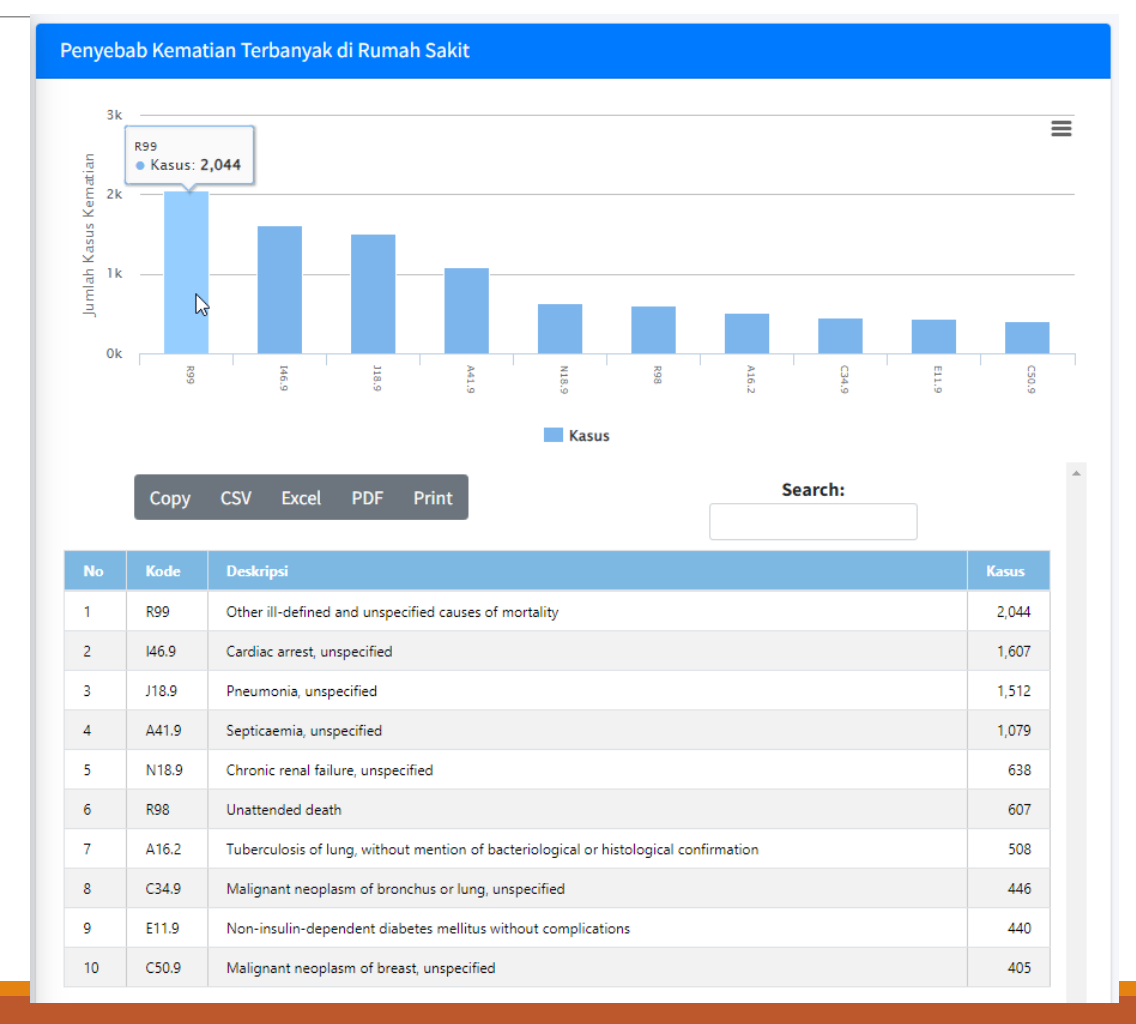

# Penyebab Kematian Terbanyak (Gabungan)

Data Umum  $\rightarrow$  Data Rumah Sakit  $\rightarrow$  Penyebab Kematian Terbanyak (Gabungan)

- Pelaporan kematian tidak dilakukan oleh Rumah Sakit saja, tetapi juga oleh Puskesmas.
- Fungsi ini menggabungkan kedua data tersebut.
- Cara kerja sama dengan fungsi sebelumnya. Tetapi tidak ada pilhan sumber pelaporan.
- Kasus kematian berdasarkan domisili almarhum/ah.

#### Penyebab Kematian Terbanyak (Data Gabungan)

| Provinsi:             | Kabu                      | paten/Kota:     |              |      | Kecamata     | an:          |   |  |  |
|-----------------------|---------------------------|-----------------|--------------|------|--------------|--------------|---|--|--|
| Seluruhnya            | ~                         |                 |              | ~    |              |              | ~ |  |  |
| Golongan Umur:        | Jenis                     | Kelamin:        |              |      | Agama:       |              |   |  |  |
| Seluruh Golongan Umur | <ul> <li>✓ Sel</li> </ul> | uruh Jenis Kela | min          | ~    | Seluruh      | nnya         | ~ |  |  |
| Tempat Kematian:      | Jenis                     | Diagnosa Peny   | vebab Kemati | ian: | Perhitungan: |              |   |  |  |
| Tidak tahu            | <ul> <li>✔ Dia</li> </ul> | gnosa Dasar     |              | ~    | Digroup      | ~            |   |  |  |
| Dari Bulan:           | Sampai Bulan:             |                 | Tahun:       |      |              | Banyak Data: |   |  |  |
| Agustus 🗸             | Agustus                   | ~               | 2023         |      | ~            | 5            | ~ |  |  |
| PROSES                |                           |                 |              |      |              |              |   |  |  |
|                       |                           |                 |              |      |              |              |   |  |  |

# Sebaran Kasus Kematian dari Laporan Rumah Sakit

#### Data Umum → Data Rumah Sakit → Sebaran Kasus Kematian dari RS

- Menampilkan rekapitulasi sebaran kasus kematian berdasar domisili almarhum/ah
- Pengguna dapat memilih berdasarkan kriteria yang disediakan
- Perhitungan bisa dalam bentuk harian, mingguan, bulanan atau tahunan
- Penyebab kematian bisa ditampilkan berdasarkan group atau berdasar sub klasifikasi terpilih

| Provinsi:                                          |                      | Kabupaten/Kota:                   |   | Kecamatan:      |  |
|----------------------------------------------------|----------------------|-----------------------------------|---|-----------------|--|
| Seluruhnya                                         | ~                    |                                   | ~ |                 |  |
| Rumah Sakit:                                       |                      |                                   |   |                 |  |
| Seluruh Rumah Sakit                                |                      |                                   |   |                 |  |
| Golongan Umur:                                     |                      | Jenis Kelamin:                    |   | Agama:          |  |
| Seluruh Golongan Umur                              | ~                    | Seluruh Jenis Kelamin             | ~ | Seluruhnya      |  |
| Tempat Kematian:                                   |                      | Jenis Diagnosa Penyebab Kematian: |   | Perhitungan:    |  |
| Seluruhnya                                         | ~                    | Diagnosa Dasar                    | ~ | Sub-Klasifikasi |  |
| Diagnosa : (ketik minimal 3 k<br>Dasar Perhitungan | arakter seb<br>Bulan | agai permulaan)<br>Tahun          |   |                 |  |
| Harian 🗸                                           | Agustu               | s 🗸 2023                          |   | ~               |  |

# Sebaran Kasus Kematian dari Laporan Rumah Sakit Sebaran Kasus Kematian dari Data Rumah Sakit

- Kasus Kematian dengan diagnosa dasar U07.1 – Covid-19, virus identified
- Di Jakarta Pusat yang dibreak down per Kecamatan
- Dilaporkan oleh seluruh Rumah Sakit
- Data dari Januari sd Juni 2023

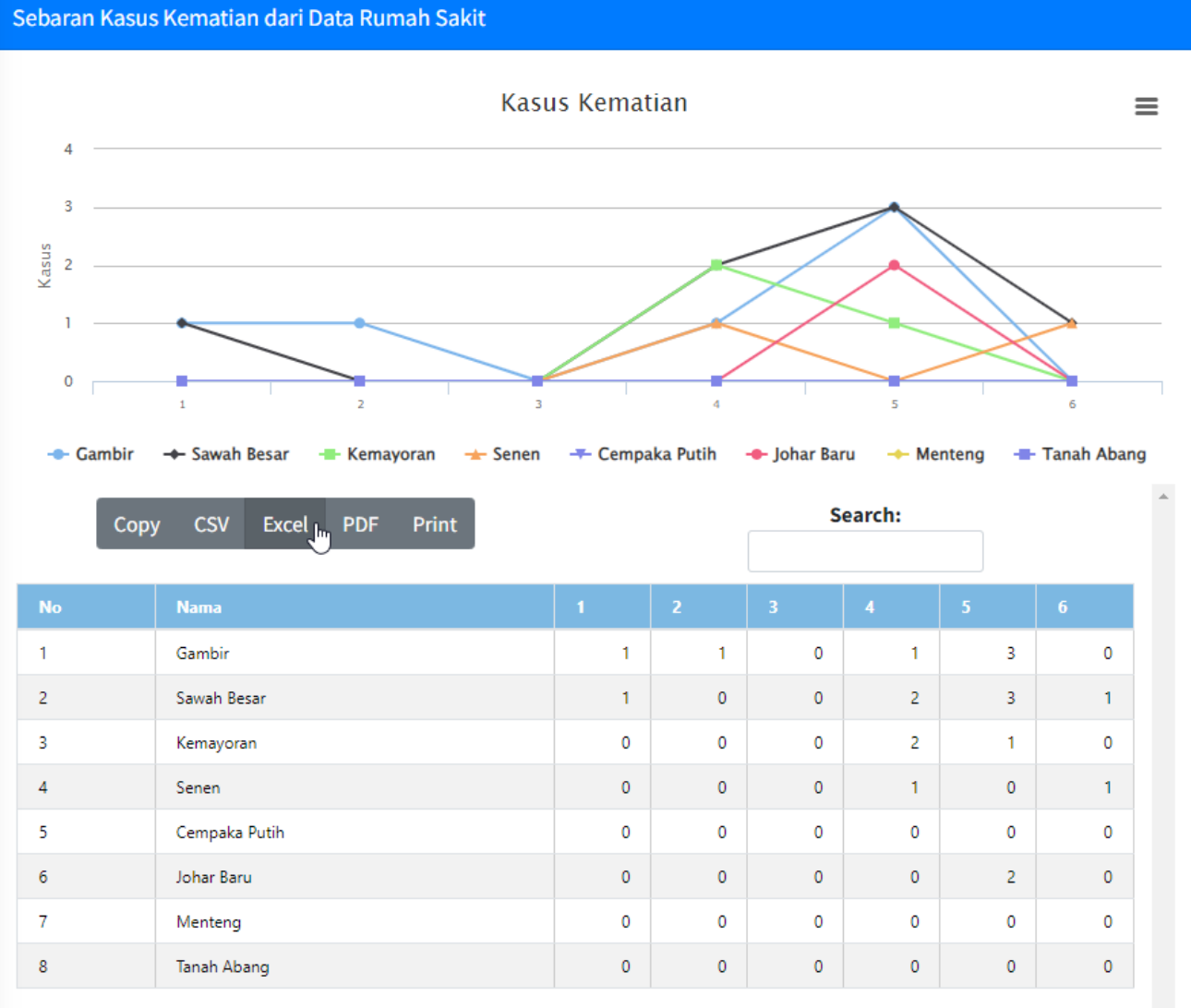

# Peta Sebaran Kasus Kematian dari Laporan Rumah Sakit

Data Umum  $\rightarrow$  Data Rumah Sakit  $\rightarrow$  Peta Sebaran Kasus Kematian dari RS

- Sebaran kasus kematian yang dilaporkan oleh Rumah Sakit, ditampilkan dalam bentuk spasial
- Pengguna dapat memilih apakah ingin menampilkan informasi dalam Wilayah, Kecamatan atau Kelurahan
- Data yang ditampilkan adalah data kumulatif dari dasar perhitungan yang dipilih oleh pengguna

| Satuan:               |          | Rumah Sakit:                      |              |   |  |
|-----------------------|----------|-----------------------------------|--------------|---|--|
| Wilayah               | ~        | Seluruh Rumah Sakit               |              | ~ |  |
| Golongan Umur:        |          | Jenis Kelamin:                    | Agama:       |   |  |
| Seluruh Golongan Umur | ~        | Seluruh Jenis Kelamin 🗸           | Seluruhnya   | ~ |  |
| Tempat Kematian:      |          | Jenis Diagnosa Penyebab Kematian: | Perhitungan: |   |  |
| Seluruhnya            | ~        | Diagnosa Dasar 🗸 🗸                | Seluruh Data | v |  |
| Dasar Perhitungan     | Dari Tgl | Sampai Tgl                        |              |   |  |
| Harian 🗸              | 2023-08  | 3-28 2023-08-28                   |              |   |  |

# Peta Sebaran Kasus Kematian dari Laporan Rumah Sakit

- Sebaran Kasus Kematian yang dilaporkan oleh RS Budhi Asih periode Januari – Maret 2023
- Dikelompokkan berdasarkan wilayah
- Semakin gelap warna, maka kasus semakin banyak
- Pengguna dapat mendapatkan informasi jumlah kasus dengan cara mengklik suatu obyek
- Atau bisa dengan melihat table di bawah tampilan peta

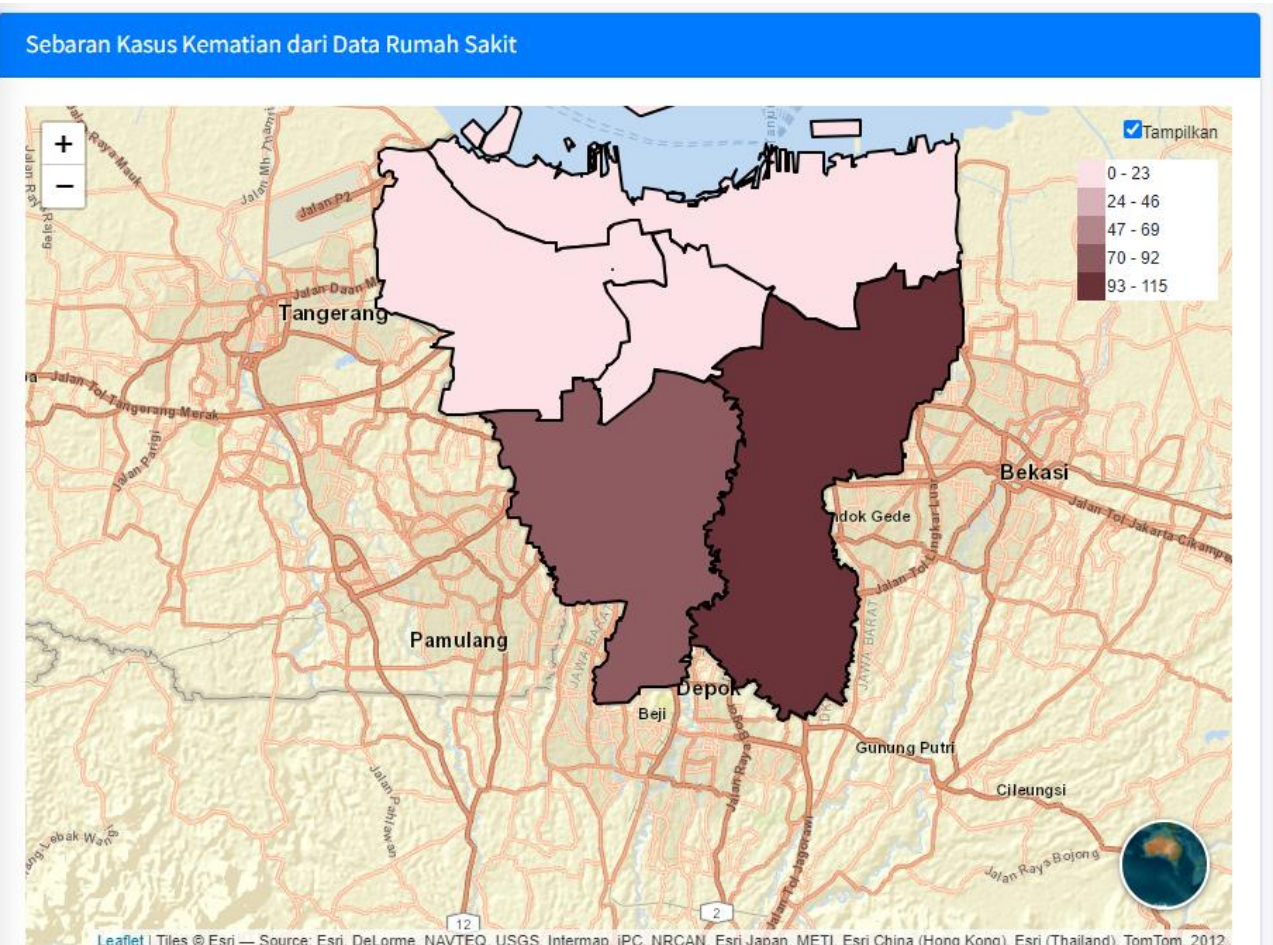

# Sebaran Kasus Kematian Gabungan

#### Data Umum → Data Rumah Sakit → Sebaran Kasus Kematian Gabungan

- Menggabungkan kasus kematian yang dilaporkan oleh Rumah Sakit dan Puskesmas
- Mengelompokkan berdasarkan kewilayahan
- Kriteria lainnya sudah dijelaskan pada menu sebelumnya

| Provinsi:Kabupaten/Kota:Kecamatan:SeluruhnyaGolongan Umur:Jenis Kelamin:Agama:Seluruh Golongan UmurSeluruh Jenis KelaminSeluruhnyaTempat Kematian:Jenis Diagnosa Penyebab Kematian:Perhitungan: | ~ |
|----------------------------------------------------------------------------------------------------|---|
| Seluruhnya✓✓Golongan Umur:Jenis Kelamin:Agama:Seluruh Golongan Umur✓Seluruh Jenis Kelamin✓Tempat Kematian:Jenis Diagnosa Penyebab Kematian:Perhitungan:                                         | ~ |
| Golongan Umur:Jenis Kelamin:Agama:Seluruh Golongan UmurSeluruh Jenis KelaminSeluruhnyaTempat Kematian:Jenis Diagnosa Penyebab Kematian:Perhitungan:                                             |   |
| Seluruh Golongan UmurSeluruh Jenis KelaminSeluruhnyaTempat Kematian:Jenis Diagnosa Penyebab Kematian:Perhitungan:                                                                               |   |
| Tempat Kematian: Jenis Diagnosa Penyebab Kematian: Perhitungan:                                                                                                    | ~ |
|                                                                                                    |   |
| Seluruhnya 🗸 Diagnosa Dasar 🗸 Seluruh Data                                                                                                    | ~ |
| Dasar Perhitungan Bulan Tahun                                                                                                    |   |
| Harian V Agustus V 2023 V                                                                                                    |   |

### Sebaran Kasus Kematian Gabungan

- Sebaran Kasus Kematian yang berdomisili di DKI Jakarta dan luar DKI Jakarta
- Dilaporkan baik oleh Rumah Sakit maupun Puskesmas
- Periode data bulan Januari 2023

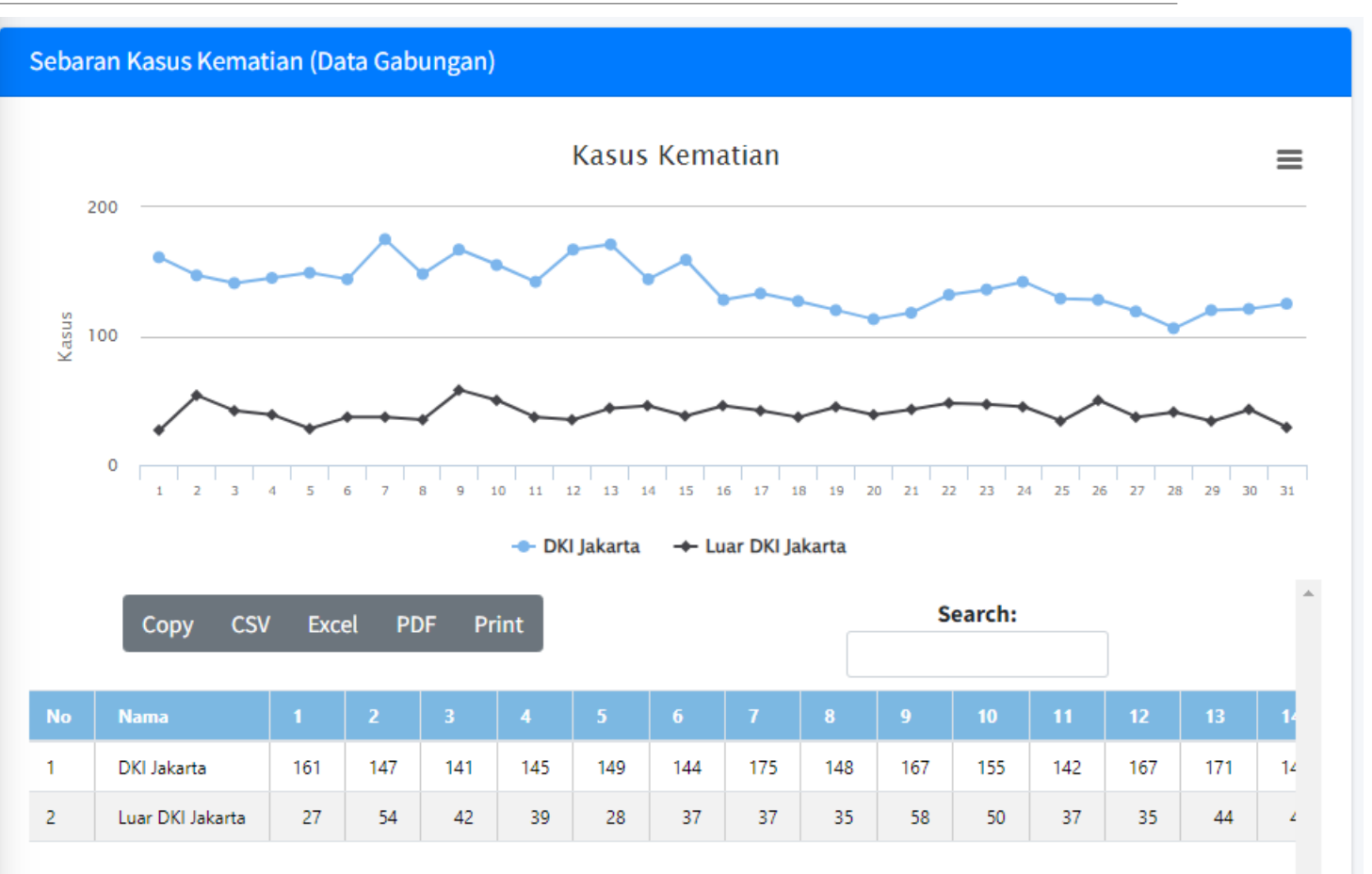

Showing 1 to 2 of 2 entries

## Peta Sebaran Kasus Kematian Gabungan

Sebaran Kasus Kematian Gabungan dari Data RS dan Puskesma

Data Umum → Data Rumah Sakit → Peta Sebaran Kasus Kematian Gabungan

- Sebaran Kasus kematian yang dilaporkan oleh Rumah Sakit dan Puskesmas
- Ditampilkan secara spasial
- Menampilkan data kumulatif kasus kematian dari suatu rentang waktu yang ditetapkan oleh pengguna

| Satuan:           |          | Golongan Umur:  |             | Jenis Kelamin:               |  |  |  |
|-------------------|----------|-----------------|-------------|------------------------------|--|--|--|
| Wilayah           | ~        | Seluruh Golonga | an Umur 🗸 🗸 | Seluruh Jenis Kelamin        |  |  |  |
| Agama:            |          | Tempat Kematian | :           | Jenis Diagnosa Penyebab Kema |  |  |  |
| Seluruhnya        | ~        | Seluruhnya      | ~           | Diagnosa Dasar               |  |  |  |
| Perhitungan:      |          |                 |             |                              |  |  |  |
| Seluruh Data      | ~        |                 |             |                              |  |  |  |
| Dasar Perhitungan | Dari Tgl |                 | Sampai Tgl  |                              |  |  |  |
| Harian            | 2023-08  | 3-28            | 2023-08-28  |                              |  |  |  |

### Peta Sebaran Kasus Kematian Gabungan

- Peta sebaran jumlah kasus kematian yang dilaporkan oleh Rumah Sakit dan Puskesmas bulan Januari 2023
- Semakin gelap warna berarti semakin banyak kasus kematian di wilayah tersebut
- Untuk mendapatkan info jumlah kasus kematian, klik suatu obyek

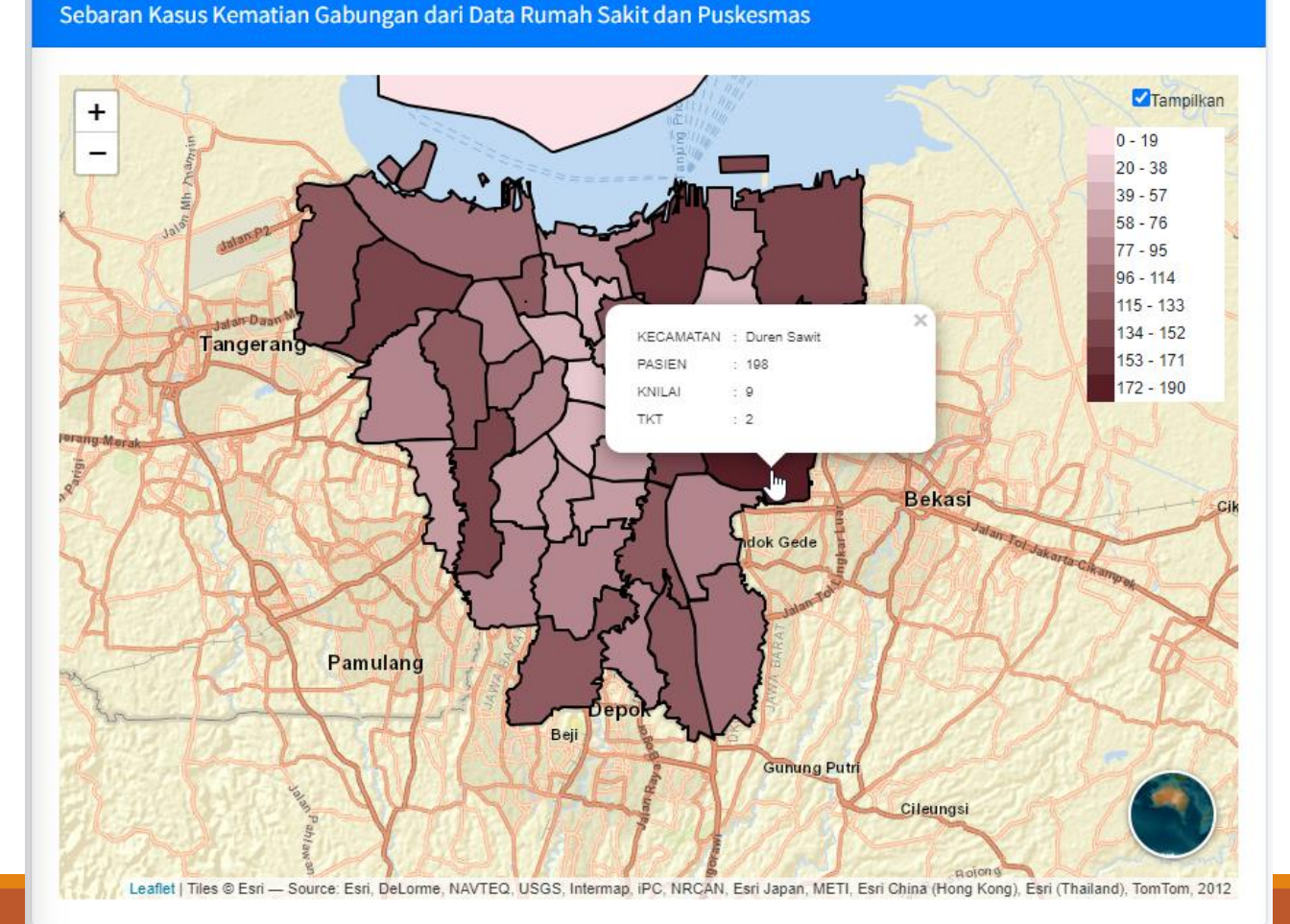

# Data Umum

BERDASARKAN LAPORAN DARI PUSKESMAS

# PWS KLB (W2) dari Puskesmas Kecamatan

#### Data Umum → Data Puskesmas → PWS KLB → PWS KLB Kecamatan

- Rekapitulasi penderita dan kasus meninggal suatu penyakit dikelompokkan berdasarkan satuan wilayah terpilih pada suatu rentang minggu
- Jika pengguna memilih suatu Wilayah tertentu, maka data yang disajikan akan dibreak-down berdasarkan Kecamatan di Wilayah tersebut

| abupaten/Kota:                                                                                                    |                                                                                                    |                                                        |                                                |                                                           |                                            |                                     |                                     |                                     | Pen                                  | yakit:                                           |                                      |                                          |                                                       |                                                            |                                       |                                      |                                      |                                      |      |
|----------------------------------------------------------------------------------------------------|----------------------------------------------------------------------------------------------------|--------------------------------------------------------|------------------------------------------------|-----------------------------------------------------------|--------------------------------------------|-------------------------------------|-------------------------------------|-------------------------------------|--------------------------------------|--------------------------------------------------|--------------------------------------|------------------------------------------|-------------------------------------------------------|------------------------------------------------------------|---------------------------------------|--------------------------------------|--------------------------------------|--------------------------------------|------|
| BERDASARKAN WILAYA                                                                                                    | AH                                                                                                    |                                                        |                                                |                                                           |                                            |                                     |                                     | ~                                   | D                                    | iare                                             |                                      |                                          |                                                       |                                                            |                                       |                                      |                                      |                                      |      |
| nis Kasus:                                                                                                    |                                                                                                    |                                                        | Dari                                           | i Minggu:                                                 |                                            |                                     |                                     |                                     | Samp                                 | ai:                                              |                                      |                                          |                                                       | Та                                                         | hun                                   |                                      |                                      |                                      |      |
| Penderita                                                                                                    |                                                                                                    | `                                                      | • 1                                            |                                                           |                                            |                                     |                                     | ~                                   | 53                                   |                                                  |                                      |                                          |                                                       | •                                                          | 2022                                  |                                      |                                      |                                      |      |
| S KLB (W2) dari PKN                                                                                                    | 4 Kecama                                                                                                    | tan                                                    |                                                |                                                           |                                            |                                     |                                     | Ka                                  | sus                                  |                                                  |                                      |                                          |                                                       | Ă                                                          |                                       |                                      |                                      |                                      |      |
| 500                                                                                                    |                                                                                                    |                                                        |                                                |                                                           |                                            |                                     |                                     |                                     |                                      |                                                  |                                      |                                          |                                                       | $\square$                                                  |                                       |                                      |                                      |                                      |      |
| 90<br>250<br>0<br>1 2 3 4                                                                                                    | 5 6 7<br>• 1. J:<br>Copy                                                                                                    | akarta Pus<br>CSV E                                    | at + 2                                         | 13 14 15<br>2. Jakarta U<br>PDF Pt                        | 16 17 1<br>Itara                           | 18 19 20<br>                        | 21 22<br>rta Barat                  | 23 24 29<br>± 4. J                  | s 26 27<br>akarta Se                 | 28 29 3                                          | 0 31 32                              | 33 34 35<br>ta Timur                     | 36 37 3<br>• 6. Ka                                    | ab. Kep. Se                                                | 41 42 43<br>ribu -                    | 44 45 4                              | 6 47 48                              | 49 50 5                              | 1 52 |
| 90<br>250<br>0<br>1<br>2<br>3<br>4                                                                                                    | 5 6 7<br>+ 1. Ja<br>Copy                                                                                                    | akarta Pus<br>CSV E                                    | at +;                                          | 2. Jakarta U<br>PDF PI                                    | itara                                      | 18 19 20<br>- 3. Jaka               | rta Barat                           | 23 24 29<br>+ 4. J                  | s 26 27<br>akarta Se                 | 28 29 3<br>28 29 3                               | 0 31 32<br>- 5. jakar                | 33 34 35<br>ta Timur                     | 36 37 30<br>• 6. Ka<br>S                              | a 30 40<br>ab. Kep. Se<br>earch:                           | 41 42 43<br>ribu →                    | ++ +5 +4<br>• TOTAL                  | 6 47 48<br>17                        | 40 50 5                              | 1 52 |
| 500<br>250<br>0<br>1<br>2<br>3<br>4<br>0<br>1<br>2<br>3<br>4                                                                                                    | 5 6 7<br>→ 1.,j;<br>Copy<br>1<br>217                                                                                                  | akarta Pus<br>CSV E<br>2<br>191                        | 0 11 12<br>at + 2<br>Excel F<br>3<br>193       | 13 14 15<br>2. Jakarta U<br>PDF P1<br>4<br>199            | 16 17 1<br>Itara                           | 6<br>126                            | 7<br>153                            | 23 24 25<br>+ 4. J<br>8<br>132      | 26 27<br>akarta Se<br>9<br>145       | 28 29 3<br>elatan -                              | 0 31 32<br>5. Jakar                  | 33 34 35<br>ta Timur<br>12<br>168        | 36 37 3<br>6 Ka<br>5<br>13<br>201                     | a 39 40<br>ab. Kep. Se<br>earch:                           | 41 42 43<br>ribu →                    | 44 45 4<br>• TOTAL                   | 6 47 48<br>17<br>151                 | 49 50 5<br>18<br>206                 |      |
| 500<br>250<br>0<br>1<br>2<br>2<br>3<br>4<br>1<br>2<br>3<br>4<br>1<br>2<br>3<br>4<br>1<br>2<br>3<br>4<br>1<br>2<br>3<br>4<br>1<br>2<br>3<br>4<br>1<br>2<br>3<br>4<br>1<br>1<br>2<br>3<br>4<br>1<br>1<br>2<br>3<br>4<br>1<br>1<br>1<br>2<br>3<br>4<br>1<br>1<br>1<br>1<br>1<br>1<br>1<br>1<br>1<br>1<br>1<br>1<br>1<br>1<br>1<br>1<br>1<br>1 | 1 217<br>135                                                                                                    | 8 9 1<br>akarta Pus<br>CSV E<br>191<br>116             | at + 2<br>3<br>193                             | 13 14 15<br>2. Jakarta U<br>PDF Pi<br>4<br>199<br>131     | 16 22 3<br>Itara<br>int<br>176<br>75       | 6<br>125<br>83                      | 7<br>153<br>79                      | 8<br>132<br>85                      | 9<br>146<br>101                      | 28 29 3<br>datan 2<br>10<br>155<br>98            | 11<br>181<br>99                      | 23 34 35<br>ta Timur<br>12<br>168<br>121 | 36 37 30<br>6. Ka<br>5<br>13<br>201<br>97             | 14<br>155<br>96                                            | 41 42 43<br>ribu →                    | 16<br>191<br>97                      | 6 47 48<br>17<br>151<br>75           | 40 50 5<br>18<br>206<br>90           | 1 5  |
| 500<br>250<br>0<br>1 2 3<br>1 2 3<br>4<br>1 Jakarta Pusat<br>2 Jakarta Utara<br>3 Jakarta Barat                                                                                                    | 5 6 7<br>→ 1. ji<br>Copy<br>1<br>135<br>441                                                                                           | akarta Pus<br>CSV E<br>191<br>116<br>374               | at + 2<br>Excel 1<br>193<br>107<br>376         | 13 14 15<br>2. Jakarta L<br>PDF Pr<br>131<br>131<br>459   | int<br>5<br>176<br>75<br>387               | 6<br>126<br>83<br>337               | 7<br>153<br>79<br>334               | 8<br>132<br>85<br>270               | 9<br>146<br>101<br>277               | 28 29 3<br>elatan 2<br>10<br>155<br>98<br>318    | 11<br>181<br>99<br>325               | 12<br>168<br>121<br>333                  | 13<br>201<br>97<br>321                                | a 30 40<br>bb. Kep. Se<br>earch:<br>14<br>155<br>96<br>327 | 15<br>169<br>118<br>371               | 16<br>191<br>97<br>308               | 17<br>151<br>75<br>266               | 49 50 5<br>18<br>206<br>90<br>306    |      |
| <ul> <li>500</li> <li>250</li> <li>250</li> <li>1</li> <li>2</li> <li>3</li> <li>4</li> <li>Jakarta Pusat</li> <li>2</li> <li>3. Jakarta Burat</li> <li>4. Jakarta Selatan</li> </ul>                                                                                                    | <ul> <li>► 1. J.</li> <li>Copy</li> <li>1</li> <li>217</li> <li>135</li> <li>441</li> <li>330</li> </ul>                              | akarta Pus<br>CSV E<br>191<br>116<br>374<br>319        | at + 2<br>3<br>193<br>107<br>376<br>276        | 2. Jakarta U<br>PDF Pi<br>199<br>131<br>459<br>296        | int<br>5<br>176<br>75<br>387<br>216        | 6<br>126<br>83<br>337<br>177        | 7<br>153<br>79<br>334<br>209        | 8<br>132<br>85<br>270<br>194        | 9<br>146<br>101<br>277<br>197        | 28 29 3<br>datan 10<br>155<br>98<br>318<br>210   | 11<br>181<br>99<br>325<br>266        | 12<br>168<br>121<br>333<br>331           | 36 37 3<br>6 Ka<br>S<br>13<br>201<br>97<br>321<br>284 | 14<br>155<br>96<br>327<br>241                              | 15<br>169<br>118<br>371<br>307        | 16<br>191<br>97<br>308<br>267        | 17<br>151<br>75<br>266<br>258        | 18<br>205<br>90<br>306<br>264        |      |
| 500<br>230<br>0<br>1 2 3 4<br>0<br>1 Jakarta Pusat<br>2 Jakarta Utara<br>3 Jakarta Barat<br>4 Jakarta Selatan<br>5 Jakarta Timur                                                                                                    | <ul> <li>S 6 7</li> <li>◆ 1., j;</li> <li>Copy</li> <li>1</li> <li>217</li> <li>135</li> <li>441</li> <li>330</li> <li>248</li> </ul> | akarta Pus<br>CSV E<br>191<br>116<br>374<br>319<br>339 | at + 2<br>3<br>193<br>107<br>376<br>276<br>321 | 2. Jakarta U<br>PDF P4<br>199<br>131<br>459<br>296<br>256 | int<br>5<br>176<br>75<br>387<br>216<br>277 | 6<br>126<br>83<br>337<br>177<br>268 | 7<br>153<br>79<br>334<br>209<br>221 | 8<br>132<br>85<br>270<br>194<br>189 | 9<br>145<br>101<br>277<br>197<br>242 | 28 20 3<br>Ilatan 155<br>98<br>318<br>210<br>230 | 11<br>181<br>99<br>325<br>266<br>241 | 12<br>168<br>121<br>333<br>331<br>288    | 13<br>201<br>97<br>321<br>284<br>322                  | 14<br>155<br>96<br>327<br>241<br>243                       | 15<br>169<br>118<br>371<br>307<br>282 | 16<br>191<br>97<br>308<br>267<br>215 | 17<br>151<br>75<br>266<br>258<br>216 | 18<br>206<br>90<br>306<br>264<br>271 | 1    |

# Rekapitulasi PWS KLB (W2) dari Puskesmas Kecamatan

#### Data Umum → Data Puskesmas → PWS KLB → Rekapitulasi PWS KLB Kecamatan

- Kumulasi penderita dan kasus meninggal untuk setiap penyakit dipantau yang dilaporkan oleh Puskesmas Kecamatan melalui laporan PWS KLB (W2) pada rentang minggu yang didefinisikan.
- Jika pengguna memilih suatu Wilayah maka informasi yang disajikan akan dibreak-down per Kecamatan dari Wilayah yang dipilih

| abup                                  | paten/Kota:                                                                                            |                                                                                 |                                                                          |                                                                                                    |                                                              |                                                   |                                                              |                                                                 |                                                                                                    |                                                               |                                                                                                    |                                                   | Keca                                                           | matar                                                                                                    | 1:                                                                                         |                                                   |                                                 |                                                                                                    |                                                                           |                                                                                   |                                           |                                                                           |                                      |                                                                                    |                                                                                   |                                                                                                    |
|---------------------------------------|----------------------------------------------------------------------------------------------------|---------------------------------------------------------------------------------|--------------------------------------------------------------------------|----------------------------------------------------------------------------------------------------|--------------------------------------------------------------|---------------------------------------------------|--------------------------------------------------------------|-----------------------------------------------------------------|----------------------------------------------------------------------------------------------------|---------------------------------------------------------------|----------------------------------------------------------------------------------------------------|---------------------------------------------------|----------------------------------------------------------------|----------------------------------------------------------------------------------------------------|--------------------------------------------------------------------------------------------|---------------------------------------------------|-------------------------------------------------|----------------------------------------------------------------------------------------------------|---------------------------------------------------------------------------|-----------------------------------------------------------------------------------|-------------------------------------------|---------------------------------------------------------------------------|--------------------------------------|------------------------------------------------------------------------------------|-----------------------------------------------------------------------------------|----------------------------------------------------------------------------------------------------|
| 1. J                                  | akarta Pusat                                                                                           |                                                                                 |                                                                          |                                                                                                    |                                                              |                                                   |                                                              |                                                                 |                                                                                                    |                                                               |                                                                                                    | ~                                                 |                                                                | PILIH                                                                                                    |                                                                                            |                                                   |                                                 |                                                                                                    |                                                                           |                                                                                   |                                           |                                                                           |                                      |                                                                                    |                                                                                   |                                                                                                    |
| ari M                                 | linggu Ke:                                                                                             |                                                                                 |                                                                          |                                                                                                    |                                                              |                                                   | :                                                            | Samp                                                            | ai:                                                                                                    |                                                               |                                                                                                    |                                                   |                                                                |                                                                                                    |                                                                                            |                                                   |                                                 | Tahı                                                                                                    | un:                                                                       |                                                                                   |                                           |                                                                           |                                      |                                                                                    |                                                                                   |                                                                                                    |
| 1                                     |                                                                                                    |                                                                                 |                                                                          |                                                                                                    |                                                              |                                                   | ~                                                            | 53                                                              |                                                                                                    |                                                               |                                                                                                    |                                                   |                                                                |                                                                                                    |                                                                                            |                                                   | ~                                               | 20                                                                                                    | 022                                                                       |                                                                                   |                                           |                                                                           |                                      |                                                                                    |                                                                                   |                                                                                                    |
| PRO                                   | SES                                                                                                    |                                                                                 |                                                                          |                                                                                                    |                                                              |                                                   |                                                              |                                                                 |                                                                                                    |                                                               |                                                                                                    |                                                   |                                                                |                                                                                                    |                                                                                            |                                                   |                                                 |                                                                                                    |                                                                           |                                                                                   |                                           |                                                                           |                                      |                                                                                    |                                                                                   |                                                                                                    |
|                                       |                                                                                                    |                                                                                 |                                                                          |                                                                                                    |                                                              |                                                   |                                                              |                                                                 |                                                                                                    |                                                               |                                                                                                    |                                                   |                                                                |                                                                                                    |                                                                                            |                                                   |                                                 |                                                                                                    |                                                                           |                                                                                   |                                           |                                                                           |                                      |                                                                                    |                                                                                   |                                                                                                    |
|                                       |                                                                                                    |                                                                                 |                                                                          |                                                                                                    |                                                              |                                                   |                                                              |                                                                 |                                                                                                    |                                                               |                                                                                                    |                                                   |                                                                |                                                                                                    |                                                                                            |                                                   |                                                 |                                                                                                    |                                                                           |                                                                                   |                                           |                                                                           |                                      |                                                                                    |                                                                                   |                                                                                                    |
| ekap                                  | bitulasi PWS KLI                                                                                       | B (W2) da                                                                       | ari Pus                                                                  | skesn                                                                                                    | nas Ke                                                       | camata                                            | in                                                           |                                                                 |                                                                                                    |                                                               |                                                                                                    |                                                   |                                                                |                                                                                                    |                                                                                            |                                                   |                                                 |                                                                                                    |                                                                           |                                                                                   |                                           |                                                                           |                                      |                                                                                    |                                                                                   |                                                                                                    |
|                                       |                                                                                                    |                                                                                 |                                                                          |                                                                                                    |                                                              |                                                   |                                                              |                                                                 |                                                                                                    |                                                               |                                                                                                    | lum                                               | lah                                                            |                                                                                                    |                                                                                            |                                                   |                                                 |                                                                                                    |                                                                           |                                                                                   |                                           |                                                                           |                                      |                                                                                    |                                                                                   |                                                                                                    |
|                                       | 15k                                                                                                    |                                                                                 |                                                                          |                                                                                                    |                                                              |                                                   |                                                              |                                                                 |                                                                                                    |                                                               |                                                                                                    | Jun                                               |                                                                |                                                                                                    |                                                                                            |                                                   |                                                 |                                                                                                    |                                                                           |                                                                                   |                                           |                                                                           |                                      |                                                                                    |                                                                                   |                                                                                                    |
|                                       |                                                                                                    |                                                                                 |                                                                          |                                                                                                    |                                                              |                                                   |                                                              |                                                                 |                                                                                                    |                                                               |                                                                                                    |                                                   |                                                                |                                                                                                    |                                                                                            |                                                   |                                                 |                                                                                                    |                                                                           |                                                                                   |                                           |                                                                           |                                      |                                                                                    |                                                                                   |                                                                                                    |
| Kası                                  | 5k —                                                                                                   |                                                                                 |                                                                          |                                                                                                    |                                                              |                                                   |                                                              |                                                                 |                                                                                                    |                                                               |                                                                                                    |                                                   |                                                                |                                                                                                    |                                                                                            |                                                   |                                                 |                                                                                                    |                                                                           |                                                                                   |                                           |                                                                           |                                      |                                                                                    |                                                                                   |                                                                                                    |
| Kası                                  | 5k Ok                                                                                                  | Koł                                                                             | era                                                                      |                                                                                                    | DHF                                                          | I L                                               | ptos                                                         | 1                                                               | Polio/AFP                                                                                                    | KASUS                                                         | Difteri<br>S PENDE                                                                                                    | RITA                                              | Pertusi                                                        | s<br>ASUS M                                                                                                    | Can                                                                                        | ıpak<br>G <b>AL</b>                               | Ra                                              | bies                                                                                                    | 1                                                                         | TN                                                                                | 1                                         | AFP                                                                       | 1                                    | K. Maka                                                                            | nań                                                                               | Chikung                                                                                              |
| Kası                                  | Sk Diare                                                                                               | Ком                                                                             | era<br>CSI                                                               | VE                                                                                                    | DHF                                                          | PDF                                               | Print                                                        |                                                                 | Polio/AFP                                                                                                    | KASUS                                                         | Difteri<br>5 PENDE                                                                                                    | RITA                                              | Pertusi                                                        | s<br>ASUS M                                                                                                    | Can                                                                                        | ipak<br>GAL                                       | l Ra                                            | bies                                                                                                    | Se                                                                        | TN<br>arch:                                                                       | 1                                         | AFP                                                                       | -                                    | K. Maka                                                                            | nan                                                                               | Chikung                                                                                              |
| Kasu                                  | 5k                                                                                                    | Сору                                                                            | ora<br>CS                                                                | V E                                                                                                    | DHF                                                          | PDF                                               | <sup>iptos</sup><br>Print                                    |                                                                 | Palio/AFP                                                                                                    | KASUS                                                         | Difteri<br>S PENDE                                                                                                    | RITA                                              | Pertusi                                                        | s<br>ASUS M                                                                                                    | Can                                                                                        | upak<br>GAL                                       | Ra                                              | bies                                                                                                    | Se                                                                        | TN<br>arch:                                                                       | I                                         | AFP                                                                       | 1                                    | K. Maka                                                                            | nan                                                                               | Chikung                                                                                              |
| Kası                                  | 5k Dure Dure Nama                                                                                      | Koti<br>Copy<br>Diare                                                           | CS                                                                       | V E<br>Koli                                                                                                    | DHF<br>Excel                                                 | PDF                                               | <sup>ptos</sup>                                              | Lep                                                             | Polio/AFP                                                                                                    | KASUS                                                         | Difteri<br>5 PENDE<br>5/AFP                                                                                                    | RITA                                              | Pertusi<br>KA                                                  | s<br>ASUS M<br>Pert                                                                                                | Can<br>ENING<br>usis                                                                       | <sup>spak</sup><br>GAL<br>Cam                     | Pak                                             | bies                                                                                                    | Se                                                                        | TN<br>arch:<br>TN                                                                 |                                           | AFP                                                                       |                                      | K. Maka                                                                            | nàn<br>akanan                                                                     | Chikung                                                                                              |
| Kas.                                  | Sk<br>Ok<br>Dure                                                                                       | Kos<br>Copy<br>Diare<br>P                                                       | CS <sup>1</sup>                                                          | V E<br>Kole                                                                                                    | DHF<br>Excel<br>era                                          | PDF<br>DHF<br>P                                   | Print                                                        | Lep                                                             | Polio/AFP<br>tos                                                                                                    | KASU!<br>Polic                                                | Difteri<br>S PENDE                                                                                                    | RITA<br>Dift                                      | Pertusi<br>K/<br>eri<br>M                                      | s<br>ASUS M<br>Pert<br>P                                                                                           | Can<br>IENING(<br>usis<br>M                                                                | rpak<br>GAL<br>Cam                                | Pak<br>M                                        | bies<br>Rab                                                                                                    | Se:<br>ies<br>M                                                           | TN<br>arch:<br>TN<br>P                                                            | M                                         | AFP<br>AFP<br>P                                                           | м                                    | K. Maka<br>K. M                                                                    | akanan<br>M                                                                       | Chikung<br>Chi                                                                                       |
| No<br>1                               | 5k Ok Ohre                                                                                             | Copy<br>Diare<br>P<br>1,195                                                     | CS<br>M<br>0                                                             | V E<br>Kok                                                                                                    | DHF<br>Excel<br>M<br>0                                       | PDF<br>DHF<br>P<br>29                             | Print<br>M<br>0                                              | Lep<br>P<br>O                                                   | Polio/AFP<br>tos<br>M<br>0                                                                                                    | Polic<br>P                                                    | Difteri<br>S PENDE                                                                                                    | RITA<br>Dift<br>P<br>0                            | Pertusi<br>KA<br>eri<br>M                                      | s<br>ASUS M<br>Pert<br>P                                                                                           | Can<br>IENING<br>Iusis<br>M<br>0                                                           | spark<br>GAL<br>P<br>8                            | pak<br>M<br>0                                   | Rab<br>P<br>0                                                                                                    | Sea<br>ies<br>M<br>0                                                      | TN<br>arch:<br>TN<br>P<br>0                                                       | M                                         | AFP<br>AFP<br>P<br>0                                                      | M                                    | K. Maka<br>K. M<br>P                                                               | akanan<br>M<br>0                                                                  | Chikung<br>Chi<br>P                                                                                  |
| No<br>1                               | 5k Dure<br>Ok Dure<br>Nama<br>Gambir<br>Savah Besar                                                    | Copy<br>Diare<br>P<br>1,195<br>1,224                                            | CS<br>M<br>0<br>0                                                        | V E<br>Kole<br>0                                                                                                    | DHF<br>Excel<br>M<br>0<br>0                                  | PDF<br>DHF<br>P<br>29<br>101                      | Print<br>M<br>0                                              | Lep<br>P<br>0<br>0                                              | tos<br>M<br>0<br>0                                                                                                    | Polid<br>P<br>0                                               | Difteri<br>S PENDE                                                                                                    | RITA<br>P<br>0<br>0                               | Pertusi<br>eri<br>M<br>0                                       | s<br>ASUS M<br>Pert                                                                                                | Cannor<br>ENINGO<br>Uusis<br>M<br>O<br>O                                                   | rpak<br>GAL<br>P<br>8<br>2                        | pak<br>M<br>0                                   | Rabi                                                                                                    | ies<br>M<br>0                                                             | TN<br>arch:<br>P<br>0<br>0                                                        | M<br>0                                    | AFP<br>AFP<br>P<br>0<br>0                                                 | M<br>0                               | K. Maka<br>K. M<br>P<br>0                                                          | akanan<br>M<br>0<br>0                                                             | Chilung<br>Chil<br>P<br>0<br>0                                                                       |
| No<br>1<br>2<br>3                     | Sk Dure<br>Dure<br>Nama<br>Gambir<br>Savah Betar<br>Kemayora                                           | Copy<br>Diare<br>P<br>1,195<br>1,224<br>2,715<br>022                            | CS<br>M<br>0<br>0                                                        | V E<br>Kole<br>0<br>0                                                                                               | DHF<br>Excel<br>M<br>0<br>0                                  | PDF<br>DHF<br>29<br>101<br>0                      | Print<br>M<br>0<br>0                                         | Lep<br>P<br>0<br>0<br>0                                         | Publy/AFP<br>tos<br>M<br>0<br>0<br>0                                                                                                    | Polid<br>Polid<br>P<br>0<br>0                                 | Differi<br>S PENDE                                                                                                    | RITA<br>P<br>0<br>0<br>0                          | Petusi<br>KA                                                   | s I<br>ASUS M<br>Pert<br>P<br>0<br>0<br>0                                                                          | Can<br>IENING<br>Usis<br>M<br>0<br>0<br>0                                                  | rpak<br>GAL<br>P<br>8<br>2<br>0                   | Pak M 0 0 0 0                                   | Rabi                                                                                                    | See<br>M<br>0<br>0                                                        | тм<br>агсh:<br>Р<br>0<br>0<br>0                                                   | M<br>0<br>0                               | AFP<br>P<br>0<br>0<br>0                                                   | M<br>0<br>0                          | K. Maka<br>K. M<br>P<br>0<br>0<br>0                                                | akanan<br>M<br>0<br>0<br>0                                                        | Chilunge<br>P<br>0<br>0<br>0<br>0                                                                    |
| No<br>1<br>2<br>3<br>4<br>5           | Sik Dure Dure Nama Gambir Savah Besar Kemayoran Senen Cempaka Purlih                                   | Copy<br>Diare<br>P<br>1,195<br>1,224<br>2,715<br>923<br>1,495                   | CSI<br>M<br>0<br>0<br>0<br>0<br>0                                        | Kolu           Kolu           0           0           0           0           0           0           0           0 | Excel<br>M<br>0<br>0<br>0                                    | PDF<br>PHF<br>29<br>101<br>0<br>0<br>17           | Print<br>M<br>0<br>0<br>0<br>0<br>0                          | Lep<br>P<br>0<br>0<br>0<br>0<br>0<br>0                          | Tubo/AFP<br>tubo<br>M<br>0<br>0<br>0<br>0<br>0                                                                                                    | Polic<br>Polic<br>P<br>0<br>0<br>0                            | Differi<br>S PENDE                                                                                                    | RITA<br>P<br>0<br>0<br>0<br>0<br>0<br>0           | Pertusia<br>K/<br>Pertusia<br>N<br>O<br>O<br>O<br>O<br>O<br>O  | Pert<br>P<br>0<br>0<br>0<br>0<br>0                                                                                 | Can<br>IENINGO<br>Usis<br>M<br>O<br>O<br>O<br>O<br>O<br>O                                  | rpuk<br>GAL<br>P<br>8<br>2<br>0<br>5<br>20        | Pak<br>Pak<br>0<br>0<br>0<br>0                  | Rabi<br>P<br>0<br>0<br>0<br>0<br>0                                                                                                    | Se:<br>M<br>0<br>0<br>0<br>0                                              | TN<br>TN<br>P<br>0<br>0<br>0<br>0<br>0<br>0<br>0<br>0<br>0<br>0<br>0<br>0<br>0    | M<br>0<br>0<br>0<br>0                     | AFP  AFP  P  0  0  0  0  0  0  0  0  0  0  0  0                           | M<br>0<br>0<br>0                     | К. Майа<br>Р<br>О<br>О<br>О<br>О                                                   | ALANAN<br>M<br>0<br>0<br>0<br>0<br>0                                              | Chikung<br>P<br>0<br>0<br>0<br>0<br>0<br>0<br>0                                                      |
| No<br>1<br>2<br>3<br>4<br>5<br>6      | Sik Dure<br>Dure<br>Nama<br>Gambir<br>Savah Besar<br>Kemayoran<br>Senen<br>Cempaka Putih<br>Johar Baru | Copy<br>Diare<br>P<br>1,195<br>1,224<br>2,715<br>923<br>1,495<br>1,203          | CS<br>M<br>0<br>0<br>0<br>0<br>0<br>0                                    | V E<br>Koło<br>P<br>0<br>0<br>0<br>0<br>0<br>0<br>0<br>0<br>0<br>0<br>0<br>0<br>0                                   | Excel<br>M<br>0<br>0<br>0<br>0<br>0<br>0                     | PDF<br>PDF<br>29<br>101<br>0<br>0<br>17<br>6      | Print<br>M<br>0<br>0<br>0<br>0<br>0<br>0<br>0<br>0           | Lep<br>P<br>0<br>0<br>0<br>0<br>0<br>0<br>0<br>0<br>0           | Nation/AFP                                                                                                    | Polici<br>P<br>0<br>0<br>0<br>0<br>1<br>1                     | Differi           5         PENDE           M         0           0         0           0         0           0         0           0         0 | RITA<br>P<br>0<br>0<br>0<br>0<br>0<br>0<br>0<br>0 | Petusi<br>KA<br>0<br>0<br>0<br>0<br>0<br>0<br>0                | Pert P 0 0 0 0 0 0 0 0 0 0 0 0 0 0 0 0 0 0                                                                         | Cam<br>ENING<br>USIS<br>M<br>0<br>0<br>0<br>0<br>0<br>0<br>0<br>0<br>0                     | Cam<br>GAL<br>P<br>8<br>2<br>0<br>5<br>20<br>6    | Ra                                              | Rab           P           0           0           0           0           0           0           0           0           0           0           0           0 | Sec<br>ies<br>M<br>0<br>0<br>0<br>0<br>0<br>0<br>0<br>0<br>0              | TN TN P 0 0 0 0 0 0 0 0 0 0 0 0 0 0 0 0 0 0                                       | M<br>0<br>0<br>0<br>0<br>0                | AFP<br>P<br>0<br>0<br>0<br>0<br>0<br>0<br>0<br>0<br>0<br>0<br>0<br>0<br>0 | M<br>0<br>0<br>0<br>0<br>0           | К. Мака<br>К. Мака<br>Р<br>О<br>О<br>О<br>О<br>О<br>О<br>О<br>О<br>О<br>О<br>О     | nan<br>akaraat<br>0<br>0<br>0<br>0<br>0<br>0<br>0<br>0<br>0<br>0<br>0<br>0        | Chikunge<br>Chikunge<br>O<br>O<br>O<br>O<br>O<br>O<br>O<br>O<br>O<br>O<br>O<br>O<br>O<br>O<br>O<br>O |
| No<br>1<br>2<br>3<br>4<br>5<br>6<br>7 | Sk Dure Dure Nama Gambir Savah Betar Kemayoran Senen Cempaka Putih Johar Baru Menteng                  | Copy<br>Diare<br>P<br>1,195<br>1,224<br>2,715<br>923<br>1,495<br>1,203<br>2,236 | CS<br>M<br>0<br>0<br>0<br>0<br>0<br>0<br>0<br>0<br>0<br>0<br>0<br>0<br>0 | V E<br>Kole<br>P<br>0<br>0<br>0<br>0<br>0<br>0<br>0<br>0<br>0<br>0<br>0<br>0<br>0                                   | Excel<br>M<br>0<br>0<br>0<br>0<br>0<br>0<br>0<br>0<br>0<br>0 | PDF<br>PDF<br>29<br>101<br>0<br>0<br>17<br>6<br>0 | Print<br>M<br>0<br>0<br>0<br>0<br>0<br>0<br>0<br>0<br>0<br>0 | Lep<br>P<br>0<br>0<br>0<br>0<br>0<br>0<br>0<br>0<br>0<br>0<br>0 | Internet in the second second | Polici<br>Polici<br>P<br>0<br>0<br>0<br>0<br>1<br>1<br>1<br>0 | Differi<br>5 PENDE<br>0<br>0<br>0<br>0<br>0<br>0<br>0<br>0<br>0<br>0<br>0<br>0<br>0<br>0                                                        | RITA P 0 0 0 0 0 1 1                              | Petusi<br>K/<br>0<br>0<br>0<br>0<br>0<br>0<br>0<br>0<br>0<br>0 | s<br>ASUS M<br>Pert<br>P<br>0<br>0<br>0<br>0<br>0<br>0<br>0<br>0<br>0<br>0<br>0<br>0<br>0<br>0<br>0<br>0<br>0<br>0 | Can<br>ENING<br>USIS<br>M<br>0<br>0<br>0<br>0<br>0<br>0<br>0<br>0<br>0<br>0<br>0<br>0<br>0 | rpuk<br>GAL<br>P<br>8<br>20<br>5<br>20<br>6<br>46 | Pak  Pak  M  0  0  0  0  0  0  0  0  0  0  0  0 | bios                                                                                                    | Se:<br>M<br>0<br>0<br>0<br>0<br>0<br>0<br>0<br>0<br>0<br>0<br>0<br>0<br>0 | TN<br>arch:<br>P<br>0<br>0<br>0<br>0<br>0<br>0<br>0<br>0<br>0<br>0<br>0<br>0<br>0 | M<br>0<br>0<br>0<br>0<br>0<br>0<br>0<br>0 | AFP P 0 0 0 0 0 0 0 0 0 0 0 0 0 0 0 0 0 0                                 | M<br>0<br>0<br>0<br>0<br>0<br>0<br>0 | К. Мака<br>Р<br>0<br>0<br>0<br>0<br>0<br>0<br>0<br>0<br>0<br>0<br>0<br>0<br>0<br>0 | akaran<br>akaran<br>0<br>0<br>0<br>0<br>0<br>0<br>0<br>0<br>0<br>0<br>0<br>0<br>0 | Chilung<br>Chilung<br>P<br>0<br>0<br>0<br>0<br>0<br>0<br>0<br>0<br>0                                 |

# Peta KLB dari PWS KLB Puskesmas Kecamatan

#### Data Umum → Data Puskesmas → PWS KLB → Peta KLB dari PWS KLB Kecamatan

- Menampilkan rekapitulasi KLB dari laporan PWS KLB Puskesmas Kecamatan secara spasial
- Merupakan data kumulatif dari suatu penyakit pada rentang minggu yang ditetapkan oleh pengguna
- Pengguna bisa memilih satuan kewilayahan yang akan ditampilkan
- Ketika menekan tombol Proses akan muncul informasi spasial, chart dan tabular sesuai dengan kriteria yang dipilih

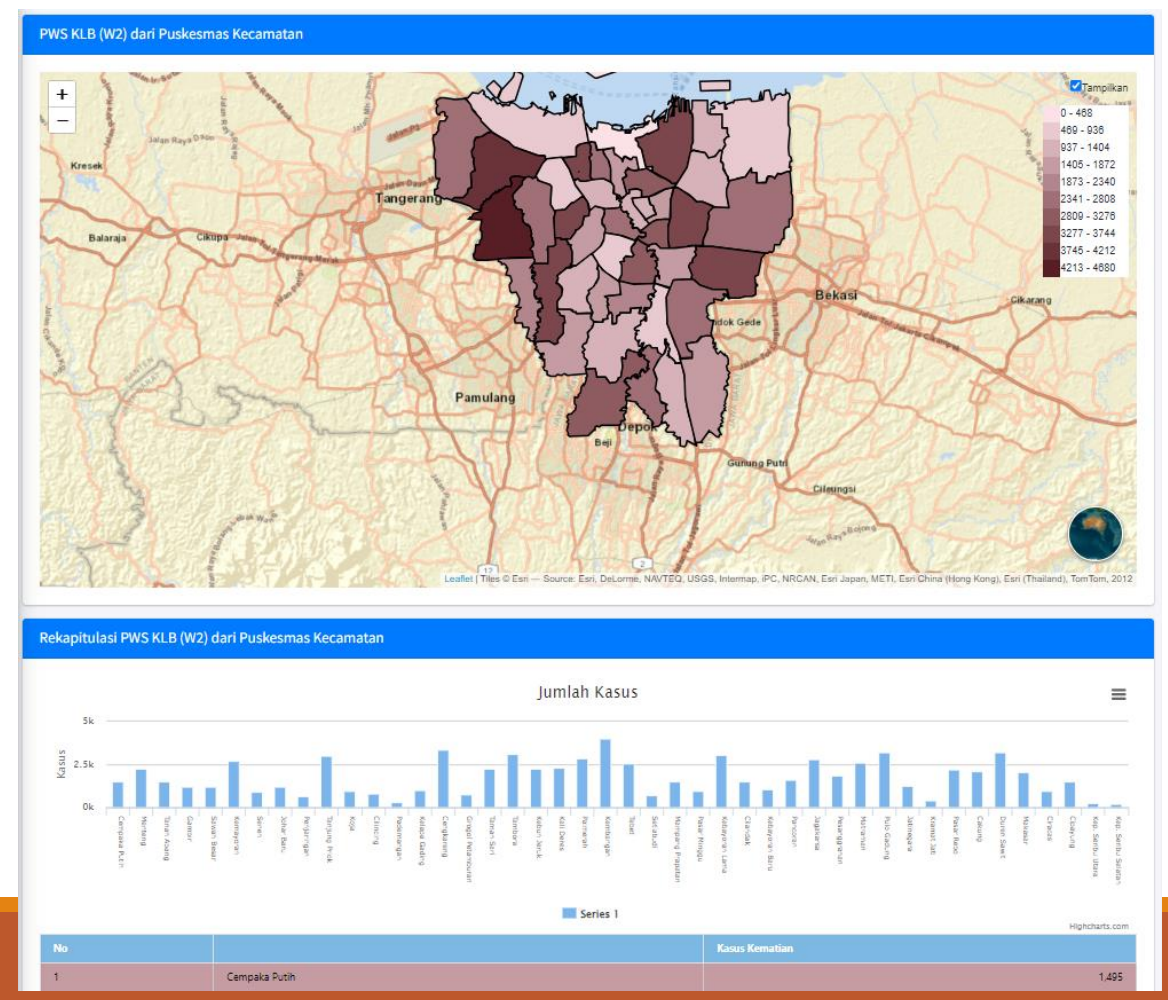

# PWS KLB Kelurahan dari Laporan Puskesmas Kelurahan

#### Data Umum → Data Puskesmas → PWS KLB → PWS KLB Kecamatan

 Sama dengan PWS KLB Kecamatan, yang berbeda adalah fungsi ini bersumber dari pelaporan Puskesmas Kelurahan

| PWS KLB (W2) dari Puskesmas Kelurahan |              |            |         |           |        |   |  |  |  |  |
|---------------------------------------|--------------|------------|---------|-----------|--------|---|--|--|--|--|
| Kabupaten/Kota:                       |              | Kecamatan: |         | Penyakit: |        |   |  |  |  |  |
| BERDASARKAN WILAYAH                   | ~            |            | ~       | Diare     |        | ~ |  |  |  |  |
| Jenis Kasus:                          | Dari Minggu: |            | Sampai: |           | Tahun: |   |  |  |  |  |
| Penderita 🗸                           | 1            | ~          | 53      | ~         | 2022   | ~ |  |  |  |  |
| PROSES                                |              |            |         |           |        |   |  |  |  |  |
|                                       |              |            |         |           |        |   |  |  |  |  |

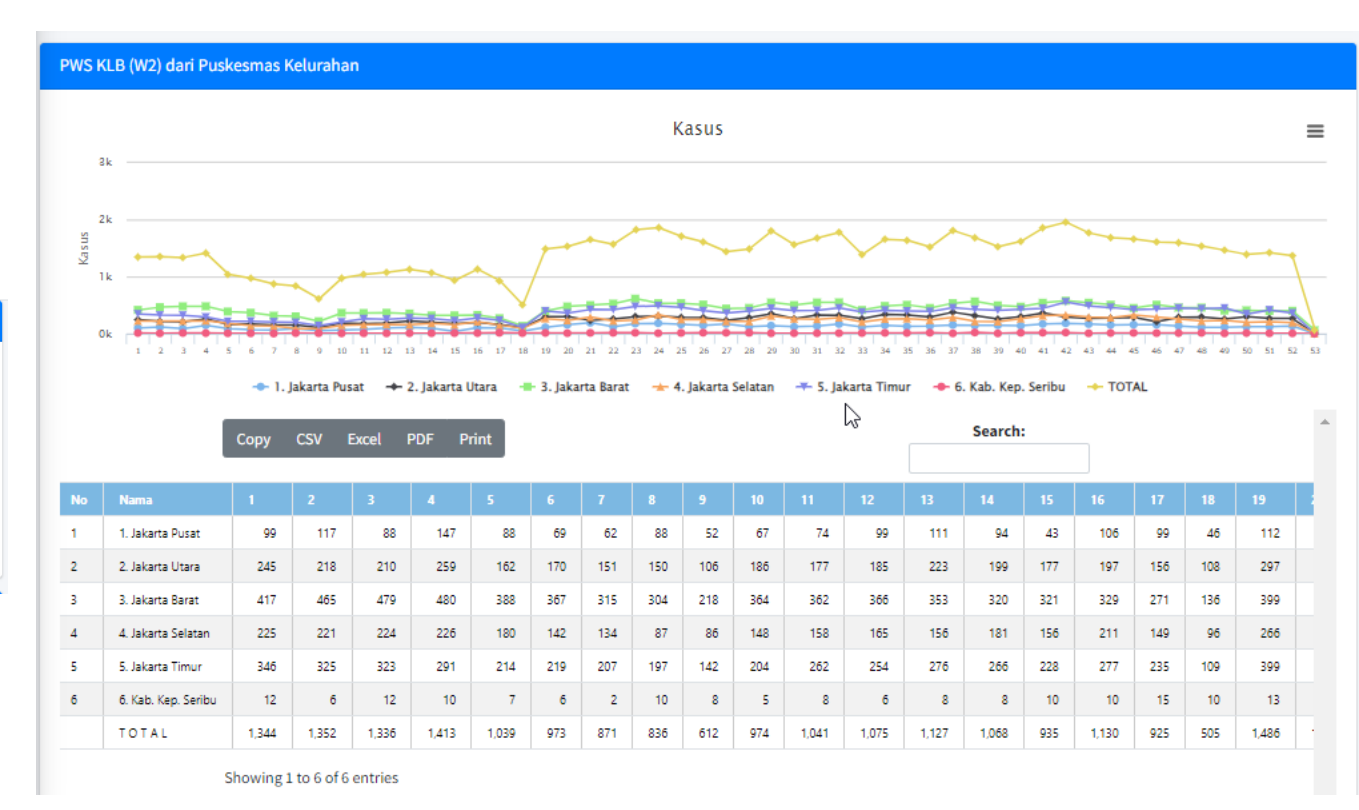

# Rekapitulasi PWS KLB dari laporan Puskesmas Kelurahan

#### Data Umum → Data Puskesmas → PWS KLB → Rekapitulasi PWS KLB Kelurahan

- Kumulasi penderita dan kasus meninggal untuk setiap penyakit dipantau yang dilaporkan oleh Puskesmas Kelurahan melalui laporan PWS KLB (W2) pada rentang minggu yang didefinisikan.
- Jika pengguna memilih suatu Wilayah maka informasi yang disajikan akan dibreak-down per Kecamatan dari Wilayah yang dipilih. Jika selain memilih Wilayah, juga memilih Kecamatan, maka akan akan dibreak-down per Kelurahan

| Rekap  | oitulasi PWS KLB (W2) | dari P | uskes  | mas K | elurat | nan    |      |        |        |         |         |      |          |        |        |      |       |        |      |     |   |     |   |            |        |           |
|--------|-----------------------|--------|--------|-------|--------|--------|------|--------|--------|---------|---------|------|----------|--------|--------|------|-------|--------|------|-----|---|-----|---|------------|--------|-----------|
| Kabup  | oaten/Kota:           |        |        |       |        |        | Ke   | camat  | an:    |         |         |      |          |        |        |      | 1     | Kelura | han: |     |   |     |   |            |        |           |
| 1. Ja  | akarta Pusat          |        |        |       |        | ~      |      | Cempa  | aka Pu | tih     |         |      |          |        |        |      | ~     | P      | ILIH | -   |   |     |   |            |        | ~         |
| Dari M | linggu:               |        |        |       |        |        | Sai  | npai   |        |         |         |      |          |        |        |      |       | Tahun  | :    |     |   |     |   |            |        |           |
| 1      |                       |        |        |       |        | ~      |      | 53     |        |         |         |      |          |        |        |      | ~     | 2023   | 3    |     |   |     |   |            |        | ~         |
| PRO    |                       | dent D |        |       | (al    |        |      |        |        |         |         |      |          |        |        |      |       |        |      |     |   |     |   |            |        |           |
| кекар  | oitulasi PWS KLB (W2) | dari P | uskesi | mas K | eturar | nan    |      |        |        |         |         |      |          |        |        |      |       |        |      |     |   |     |   |            |        |           |
|        |                       |        |        |       |        |        |      |        |        |         | J       | umla | h        |        |        |      |       |        |      |     |   |     |   |            |        | ≡         |
| 4      | 300                   |        |        |       |        |        |      |        |        |         |         |      |          |        |        |      |       |        |      |     |   |     |   |            |        |           |
| Kasus  | 200                   |        |        |       |        |        |      |        |        |         |         |      |          |        |        |      |       |        |      |     |   |     |   |            |        |           |
|        | 0 Diare               | Kolera |        | DHF   | I      | Leptos |      | Polio/ | AFP    |         | Nfteri  | P    | Vertusis |        | Campak |      | Rabie |        | т    | 'N  |   | AFP |   | C. Makanan | ch     | ikungunya |
|        |                       |        |        |       |        |        |      |        | К/     | ASUS PI | ENDERIT | A    | KASU     | S MENI | NGGAL  |      |       |        |      |     |   |     |   |            |        |           |
|        | Cop                   | by (   | CSV    | Excel | PDF    | P      | rint |        |        |         |         |      |          |        |        |      |       |        | Sear | ch: |   |     |   |            |        | *         |
| No     | Nama                  | Diar   | e      | Kol   | era    | DHF    |      | Lept   | los    | Poli    | o/AFP   | Dift | eri      | Pert   | usis   | Carr | pak   | Rabi   | ies  | TN  |   | AFP |   | K. Ma      | akanan | Chiku     |
|        |                       | Р      | м      | P     | м      | Р      | м    | Р      | м      | Р       | м       | Р    | м        | Р      | М      | Р    | м     | Р      | м    | Р   | м | Р   | м | Р          | м      | Р         |
| 1      | CEMPAKA PUTIH TIMUR   | 93     | 0      | 0     | 0      | 0      | 0    | 0      | 0      | 0       | 0       | 0    | 0        | 0      | 0      | 0    | 0     | 0      | 0    | 0   | 0 | 0   | 0 | 0          | 0      | 0         |
| 2      | CEMPAKA PUTIH BARAT   | 66     | 0      | 0     | 0      | 0      | 0    | 0      | 0      | 0       | 0       | 0    | 0        | 0      | 0      | 0    | 0     | 0      | 0    | 0   | 0 | 0   | 0 | 0          | 0      | 0         |
| -      | NAWADANI              | 28     | 0      | U     | 0      | U      | U    | U      | U      | 0       | 0       | U    | U        | U      | 0      |      | U     | U      | U    | 0   | U | J   | U | 0          | U      |           |

Showing 1 to 3 of 3 entries

# Peta KLB dari Laporan Puskesmas Kelurahan

#### Data Umum → Data Puskesmas → PWS KLB → Peta KLB dari PWS KLB Kelurahan

- Menampilkan rekapitulasi KLB dari laporan PWS KLB Puskesmas Kelurahan secara spasial
- Merupakan data kumulatif dari suatu penyakit pada rentang minggu yang ditetapkan oleh pengguna
- Pengguna bisa memilih satuan kewilayahan yang akan ditampilkan
- Ketika menekan tombol Proses akan muncul informasi spasial, chart dan tabular sesuai dengan kriteria yang dipilih

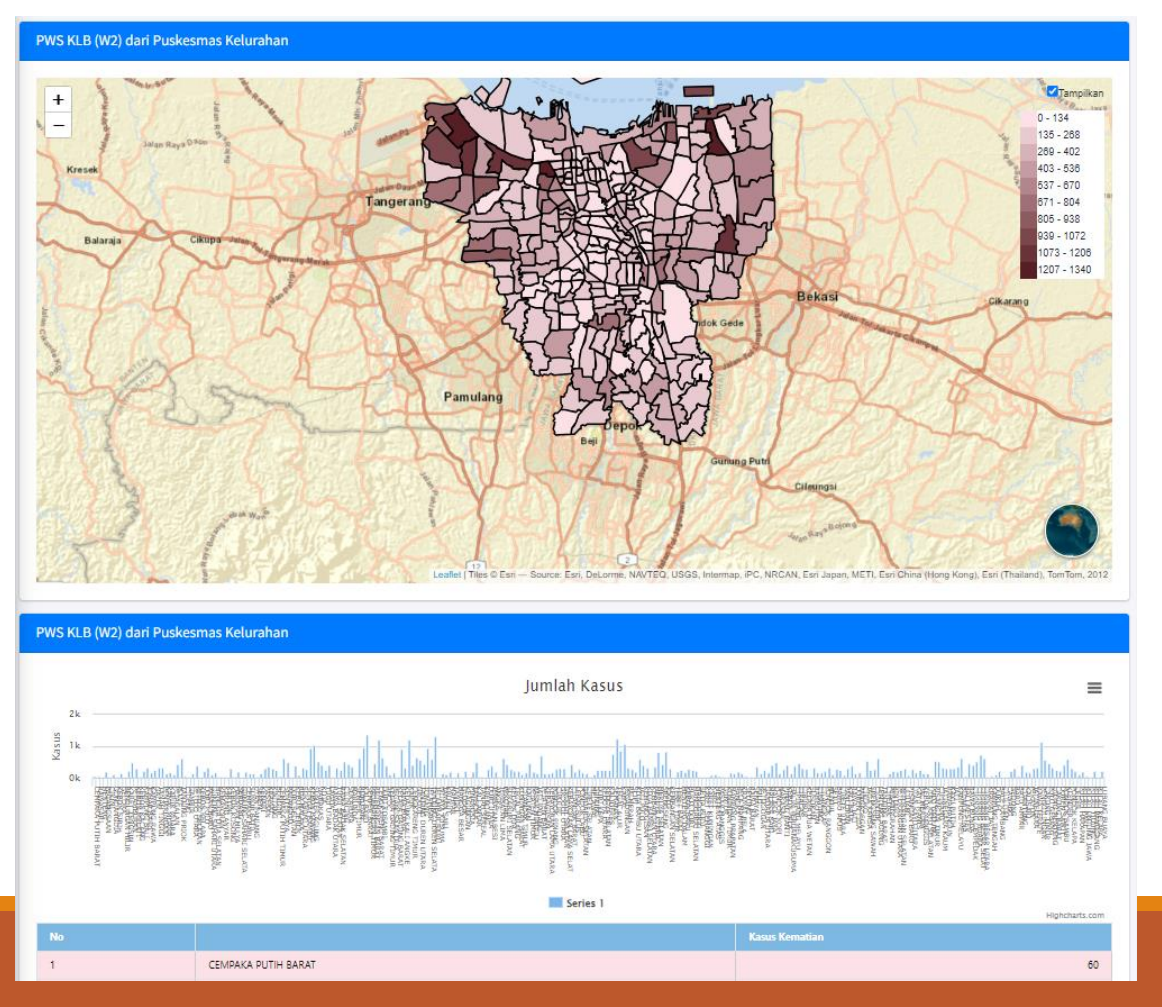

### Laporan STP

#### Data Umum $\rightarrow$ Data Puskesmas $\rightarrow$ STP $\rightarrow$ STP

- Menampilkan data penderita dari laporan STP Puskesmas per bulan sesuai dengan rentang bulan yang didefinisikan.
- Jika suatu PKM tidak dipilih, maka aplikasi akan menampilkan jumlah keseluruhan kasus. Jika suatu PKM dipilih maka aplikasi akan menampilkan jumlah kasus yang dilaporkan oleh Puskesmas tersebut

| STP       |                                      |            |                |         |               |              |                |                        |             |                  |            |       |       |   |
|-----------|--------------------------------------|------------|----------------|---------|---------------|--------------|----------------|------------------------|-------------|------------------|------------|-------|-------|---|
| Kabupate  | n/Kota:                              |            |                |         |               |              | Kecamatar      | 1:                     |             |                  |            |       |       |   |
| BERDAS    | SARKAN WILAYAH                       |            |                |         |               | ~            | PILIH          |                        |             |                  |            |       |       | ~ |
| PKM:      |                                      |            |                |         |               |              | Penyakit:      |                        |             |                  |            |       |       |   |
| PILIH     | 1                                    |            |                |         |               | ~            | Diare          |                        |             |                  |            |       |       | ~ |
| Golongan  | Umur:                                |            |                |         |               |              | Jenis Kelar    | min:                   |             |                  |            |       |       |   |
| Semua     | golongan umur                        |            |                |         |               | ~            | Total          |                        |             |                  |            |       |       | ~ |
| Bulan Pel | anoran Dari:                         |            |                | Samna   |               |              |                |                        | Tak         | un               |            |       |       |   |
| lanuari   |                                      |            | ~              | Doss    | mbor          |              |                |                        |             | 022              |            |       |       | ~ |
| Januan    |                                      |            | *              | Dese    | ember         |              |                |                        |             | 022              |            |       |       | * |
| STP       |                                      |            |                |         |               |              |                |                        |             |                  |            |       |       |   |
|           |                                      |            |                |         |               |              |                |                        |             |                  |            |       |       |   |
| 4k        |                                      |            |                |         |               | Ka           | sus            |                        |             |                  |            |       |       | = |
|           |                                      |            |                |         |               |              |                |                        | *           |                  |            |       |       |   |
| ST 24     |                                      |            |                |         |               |              |                |                        |             |                  |            | *     |       |   |
| Y Y       |                                      |            |                |         | -             | -            |                |                        |             | +                | -          |       |       |   |
|           |                                      |            |                | +       |               |              |                |                        |             |                  |            |       |       |   |
| 0k        | 1 2                                  | 3          |                | 4       | 5             | 6            | 7              |                        | 8           | 9                | 10         | 11    | 12    |   |
|           | 🔶 1. Jak                             | arta Pusat | 🔶 2. Jakarta U | ltara 🕂 | 3. Jakarta Ba | irat 🔺 4. Ja | akarta Selatan | <del></del> 5. Jakarta | a Timur 🛛 🚽 | - 6. Kab. Kep. S | eribu 🔶 TC | TAL   |       |   |
|           | Сору С                               | SV Excel   | PDF Pr         | int     |               |              |                |                        |             | Search:          |            |       |       | * |
| _         |                                      |            |                | _       |               |              |                |                        |             |                  |            |       |       |   |
| No        | Nama                                 | 1          | 2              | 3       | 4             | 5            | 6              | 7                      | 8           | 9                | 10         | 11    | 12    |   |
| 2         | 1. Jakarta Pusat<br>2. Jakarta Utara | 871        | 569            | 1,142   | 675           | 1,930        | 2,198          | 1,800                  | 1,938       | 1,823            | 1,841      | 1,575 | 1,242 |   |
| 3         | 3. Jakarta Barat                     | 2,762      | 2,064          | 2,730   | 3,054         | 3,260        | 3,452          | 3,566                  | 3,442       | 3,619            | 3,207      | 3,479 | 3,226 |   |
| 4         | 4. Jakarta Selatan                   | 1,996      | 1,196          | 1,832   | 1,625         | 2,691        | 2,809          | 2,720                  | 2,689       | 2,338            | 2,594      | 2,477 | 2,660 |   |
| 5         | 5. Jakarta Timur                     | 2,395      | 1,460          | 2,312   | 2,027         | 3,508        | 3,687          | 3,041                  | 3,099       | 2,876            | 3,260      | 3,206 | 2,808 |   |
| 6         | 6. Kab. Kep. Seribu                  | 108        | 45             | 50      | 61            | 86           | 103            | 111                    | 131         | 101              | 111        | 121   | 75    |   |

### Rekapitulasi STP

#### Data Umum → Data Puskesmas → STP → Rekapitulasi STP

Menampilkan rekapitulasi jumlah kasus per penyakit per golongan umur pada rentang bulan yang didefinisikan.

| No | JENIS PENYAKIT     | 0 - 7 1 | HARI | 8 - 28 | HARI | KURANG | 1 TAHUN | 1 - 4 TAH | IUN    | 5 - 9 TAH | IUN   | 10 - 14 T | AHUN  | 15 - 19 T | AHUN  | 20 - 44 T | AHUN   | 45 - |
|----|--------------------|---------|------|--------|------|--------|---------|-----------|--------|-----------|-------|-----------|-------|-----------|-------|-----------|--------|------|
|    |                    |         |      |        |      |        |         |           |        |           |       |           |       |           |       |           |        | L    |
| 1  | Kolera             | з       | 0    | 3      | 0    | 2      | 0       | 12        | 4      | 4         | 3     | 3         | 3     | 2         | 1     | 12        | 14     |      |
| 2  | Diare              | 38      | 20   | 104    | 87   | 5,092  | 3,785   | 15,542    | 12,079 | 7,136     | 5,286 | 4,257     | 3,174 | 3,362     | 4,371 | 18,064    | 23,115 | 5,2' |
| 3  | Diare berdarah     | 1       | 0    | 3      | 1    | 99     | 80      | 205       | 169    | 86        | 54    | 39        | 40    | 35        | 47    | 239       | 307    |      |
| 4  | Tifus perut klinis | 1       | 0    | 0      | 0    | 121    | 86      | 1,119     | 1,068  | 1,403     | 1,207 | 1,028     | 903   | 700       | 999   | 2,148     | 3,314  | 4    |
| 5  | TBC paru BTA(+)    | 0       | 0    | 0      | 1    | 57     | 35      | 496       | 513    | 395       | 307   | 171       | 297   | 697       | 844   | 5,824     | 4,029  | 2,6  |
| 6  | Tersangka TBC paru | 1       | 9    | 27     | 17   | 492    | 398     | 1,813     | 1,580  | 1,598     | 1,381 | 1,351     | 1,138 | 1,692     | 1,850 | 8,631     | 9,345  | 3,5! |
| 7  | Kusta PB           | 0       | 0    | 0      | 0    | 0      | 1       | 1         | 1      | 3         | 1     | 6         | 8     | 22        | 27    | 168       | 99     | 1    |
| 8  | Kusta MB           | 0       | 0    | 0      | 0    | 0      | 0       | 0         | 0      | 0         | 4     | 6         | 1     | 5         | 2     | 20        | 18     | 4    |
| 9  | Campak             | 0       | 0    | 0      | 1    | 124    | 113     | 232       | 189    | 92        | 105   | 36        | 30    | 15        | 22    | 32        | 80     |      |
| 10 | Difteri            | 0       | 0    | 0      | 0    | 2      | 1       | 3         | 1      | з         | 0     | 0         | 0     | 0         | 1     | 3         | 6      |      |
| •  |                    |         |      |        |      |        |         | 1         |        |           |       |           |       |           |       |           |        | •    |
|    |                    |         |      |        |      |        |         |           |        |           |       |           |       |           |       |           |        |      |

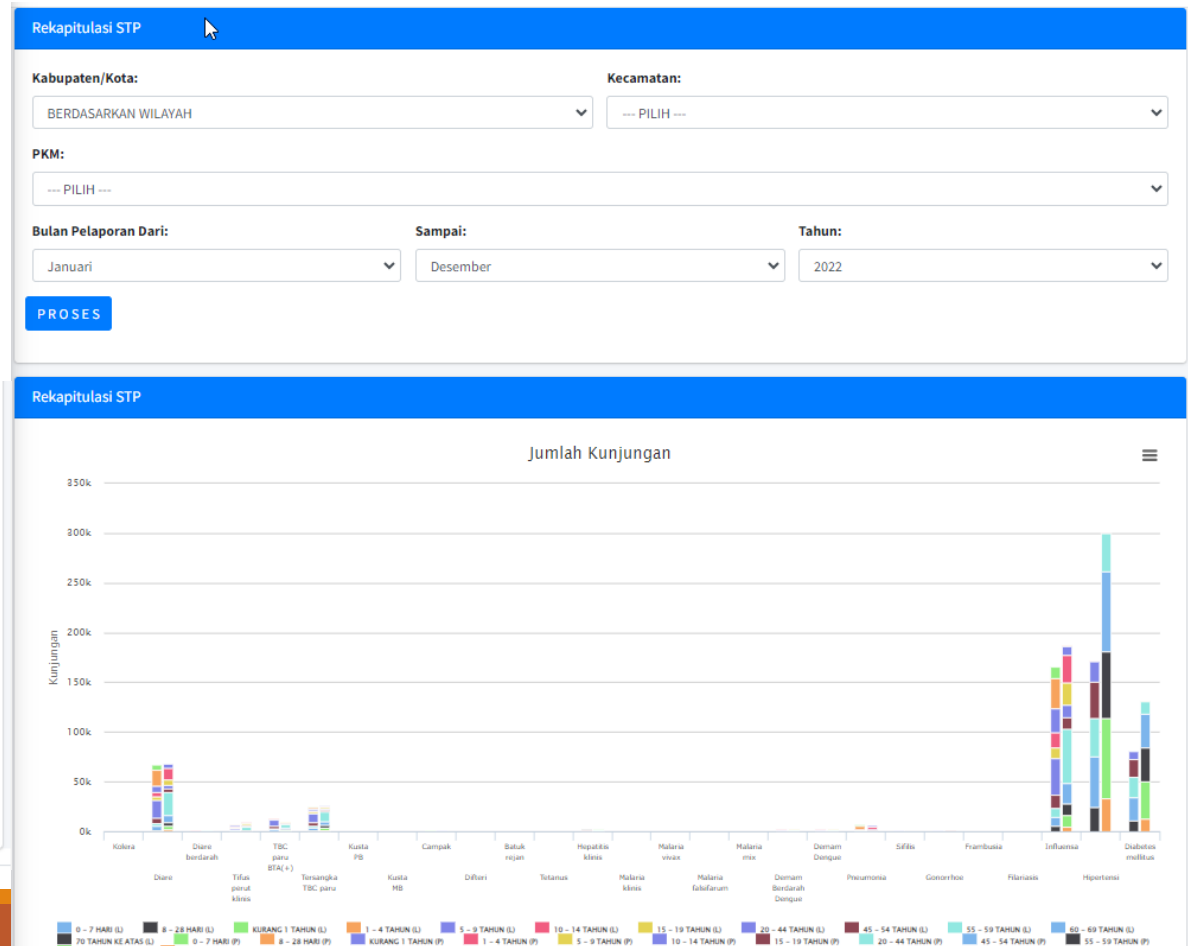

8 - 28 HARI (P) 70 TAHUN KE ATAS (P

### Peta dari Laporan STP

#### Data Umum → Data Puskesmas → STP → Peta dari Laporan STP

 Menampilkan jumlah kumulatif penderita secara spasial laporan STP Puskesmas pada suatu rentang bulan yang didefinisikan

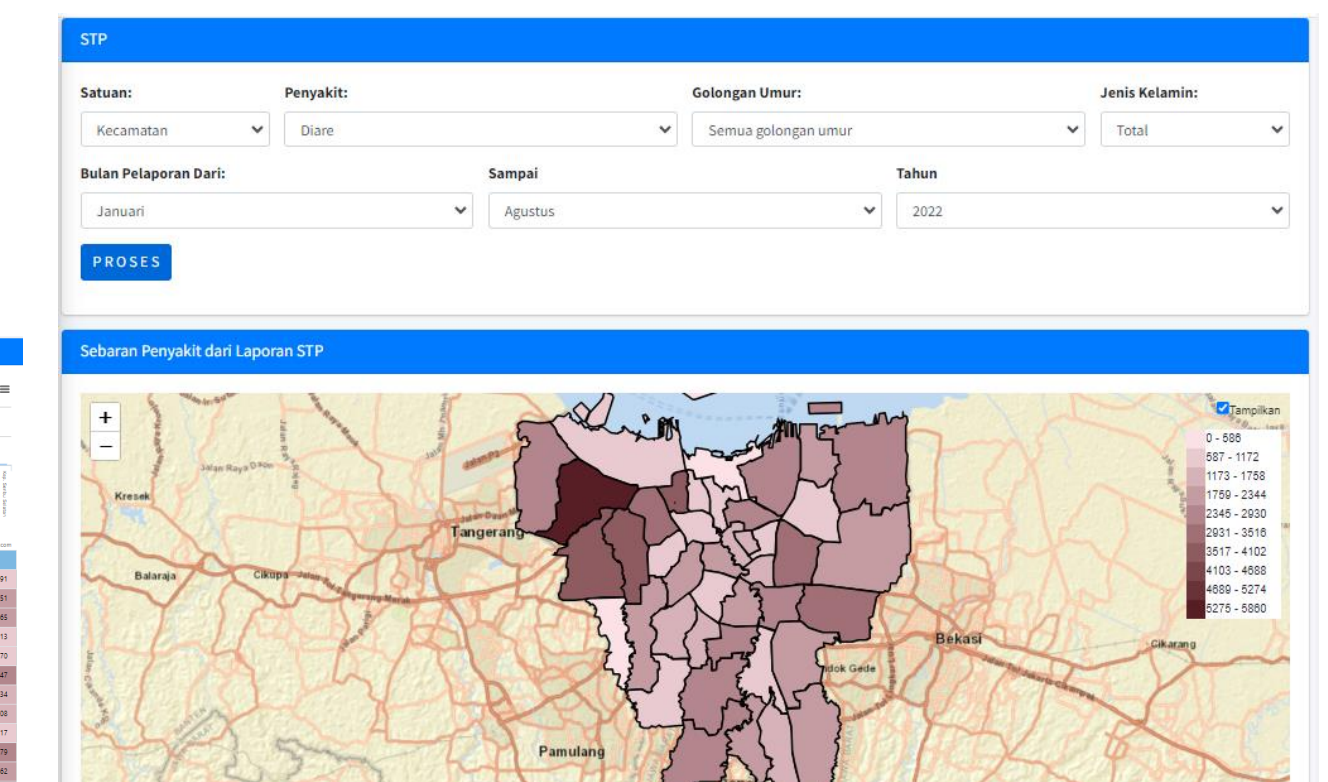

|   | 1.01      |              |             |       |           |         |            |             |               |      |         |            |               |            |                   |            |         | Ju          | uml        | ah       | Kas       | us    |          |               |              |                           |                |          |          |           |          |            |         |            |            |          |            |         |   |         | ≡                  |
|---|-----------|--------------|-------------|-------|-----------|---------|------------|-------------|---------------|------|---------|------------|---------------|------------|-------------------|------------|---------|-------------|------------|----------|-----------|-------|----------|---------------|--------------|---------------------------|----------------|----------|----------|-----------|----------|------------|---------|------------|------------|----------|------------|---------|---|---------|--------------------|
|   | ink<br>Sk | _            |             |       |           |         | _          |             |               |      |         |            |               | 1          |                   |            |         |             |            |          |           |       |          | _ 1           |              | _                         | _              |          |          |           | _        |            |         |            |            |          |            |         |   |         |                    |
|   | Ok        | Cempaka PL17 | Tanan Aseng | Gavor | Kenayoran | Strep   | Attar Baru | Pergaringan | Tanjung Prick | etra | Cincing | Pademangan | Kelapa Gading | Carghaverg | Grappi Petanburan | Taman Sari | Tumbara | Kebun Jeruk | Kell Devis | Pairseah | Verbroask | Teber | Setabudi | Anthro Sector | Patar Pitogu | Clansek<br>Kebiyoran Lama | Kebayoran Baru | Parcoran | Againama | Peargroun | Mathaman | N/b Gadung | Atrepro | Kramat Jap | Pasar Reco | Calitang | Durin Sawt | Makasar |   | Coavera | Kep. Serbu Selatan |
|   |           |              |             |       |           |         |            |             |               |      |         |            |               |            |                   |            |         |             | 1          | Ser      | ies 1     |       |          |               |              |                           |                |          |          |           |          |            |         |            |            |          |            |         |   |         |                    |
| h | No        |              |             |       |           |         |            |             |               |      |         |            |               |            |                   |            |         |             |            |          |           |       |          |               |              | Kasus I                   | Cernal         | san      |          |           |          |            |         |            |            |          |            |         |   | Highchu | urts.com           |
|   | 1         |              |             |       | Cer       | npaka   | Putiř      | h           |               |      |         |            |               |            |                   |            |         |             |            |          |           |       |          |               |              |                           |                |          |          |           |          |            |         |            |            |          |            |         |   |         | 1,091              |
| l | 2         |              |             |       | Me        | nteng   |            |             |               |      |         |            |               |            |                   |            |         |             |            |          |           |       |          |               |              |                           |                |          |          |           |          |            |         |            |            |          |            |         |   |         | 1,851              |
| j | 3         |              |             |       | Tan       | ah Ab   | ang        |             |               |      |         |            |               |            |                   |            |         |             |            |          |           |       |          |               |              |                           |                |          |          |           |          |            |         |            |            |          |            |         |   |         | 2,065              |
| ĺ | 4         |              |             |       | Gar       | nbir    |            |             |               |      |         |            |               |            |                   |            |         |             |            |          |           |       |          |               |              |                           |                |          |          |           |          |            |         |            |            |          |            |         |   |         | 1,013              |
|   | 5         |              |             |       | Sav       | vah Be  | isar       |             |               |      |         |            |               |            |                   |            |         |             |            |          |           |       |          |               |              |                           |                |          |          |           |          |            |         |            |            |          |            |         |   |         | 1,170              |
|   | 6         |              |             |       | Ken       | nayori  | an         |             |               |      |         |            |               |            |                   |            |         |             |            |          |           |       |          |               |              |                           |                |          |          |           |          |            |         |            |            |          |            |         |   |         | 2,447              |
|   | 7         |              |             |       | Sen       | ien     |            |             |               |      |         |            |               |            |                   |            |         |             |            |          |           |       |          |               |              |                           |                |          |          |           |          |            |         |            |            |          |            |         |   |         | 1,234              |
|   | 8         |              |             |       | Joh       | ar Bar  | υ          |             |               |      |         |            |               |            |                   |            |         |             |            |          |           |       |          |               |              |                           |                |          |          |           |          |            |         |            |            |          |            |         |   |         | 1,508              |
| l | 9         |              |             |       | Per       | ijaring | an         |             |               |      |         |            |               |            |                   |            |         |             |            |          |           |       |          |               |              |                           |                |          |          |           |          |            |         |            |            |          |            |         |   |         | 717                |
|   | 10        |              |             |       | Tan       | jung P  | Priok      |             |               |      |         |            |               |            |                   |            |         |             |            |          |           |       |          |               |              |                           |                |          |          |           |          |            |         |            |            |          |            |         |   |         | 2,379              |
|   | 11        |              |             |       | Кој       | 3       |            |             |               |      |         |            |               |            |                   |            |         |             |            |          |           |       |          |               |              |                           |                |          |          |           |          |            |         |            |            |          |            |         |   |         | 1,762              |
|   | 12        |              |             |       | CIII      | ncing   |            |             |               |      |         |            |               |            |                   |            |         |             |            |          |           |       |          |               |              |                           |                |          |          |           |          |            |         |            |            |          |            |         |   |         | 2,928              |
|   | 13        |              |             |       | Pad       | leman   | gan        |             |               |      |         |            |               |            |                   |            |         |             |            |          |           |       |          |               |              |                           |                |          |          |           |          |            |         |            |            |          |            |         |   |         | 500                |
| ł | 14        |              |             |       | Keli      | apa Gi  | ading      | 2           |               |      |         |            |               |            |                   |            |         |             |            |          |           |       |          |               |              |                           |                |          |          |           |          |            |         |            |            |          |            |         |   |         | 817                |
|   | 15        |              |             |       | Cer       | ngkare  | ng         |             | _             | _    | _       | _          | _             | _          | _                 | _          | _       | _           | _          | _        | _         | _     | _        | _             |              |                           | _              | _        | _        | _         | _        | _          | _       | _          | _          | _        | _          |         | _ | _       | 5.851              |
|   | 10        |              |             |       | Gre       | igai va | atame      | ouran       | ۲<br>ا        | _    | _       | _          | _             | _          | _                 | _          | _       | _           | _          | _        | _         | _     | _        | _             |              |                           | _              | _        | _        | _         | _        | _          | _       | _          | _          | _        | _          |         | _ |         | 3,180              |
| ł | 10        |              | _           |       | Ten       | ilen be |            |             |               |      |         |            |               |            |                   |            |         |             |            |          |           |       |          |               |              | _                         |                |          |          |           |          |            |         |            |            |          |            | _       |   |         | 2 75 2             |
|   | 19        |              |             |       | Ket       | un le   | nuk        |             |               |      |         |            |               |            |                   |            |         |             |            |          |           |       |          |               |              |                           |                |          |          |           |          |            |         |            |            |          |            |         |   |         | 3.912              |
| 1 | 20        |              |             |       | Kali      | Dere    |            |             |               |      |         |            |               |            |                   |            |         |             |            |          |           |       |          |               | ł            |                           |                |          |          |           |          |            |         |            |            |          |            |         |   |         | 2.386              |
| 1 | 21        |              |             |       | Pale      | merah   |            |             |               |      |         |            |               |            |                   |            |         |             |            |          |           |       |          |               |              |                           |                |          |          |           |          |            |         |            |            |          |            |         |   |         | 635                |
| Ì | 22        |              |             |       | Ken       | nbang   | ;an        |             |               |      |         |            |               |            |                   |            |         |             |            |          |           |       |          |               |              |                           |                |          |          |           |          |            |         |            |            |          |            |         |   |         | 3,603              |
| _ |           |              |             |       |           |         |            |             |               |      |         |            |               |            |                   |            |         |             |            |          |           |       |          |               |              |                           |                |          |          |           |          |            |         |            |            |          |            |         |   |         |                    |

### Laporan STP dari Puskesmas Sentinel

#### Data Umum → Data Puskesmas → STP → STP PKM Sentinel

- Menampilkan data penderita dari laporan STP Puskesmas Sentinel per bulan sesuai dengan rentang bulan yang didefinisikan.
- Jika suatu PKM tidak dipilih, maka aplikasi akan menampilkan jumlah keseluruhan kasus. Jika suatu PKM dipilih maka aplikasi akan menampilkan jumlah kasus yang dilaporkan oleh Puskesmas tersebut

| KM Sentinel:         |     |           | Penyakit:      |   |       |    |    |    |
|----------------------|-----|-----------|----------------|---|-------|----|----|----|
| SELURUH PKM SENTINEL |     | ~         | Kolera         |   |       |    |    |    |
| olongan Umur:        |     |           | Jenis Kelamin: |   |       |    |    |    |
| Semua golongan umur  |     | ~         | Total          |   |       |    |    |    |
| ulan Pelaporan Dari: |     | Sampai:   |                |   | Tahun |    |    |    |
| Januari              | ~   | Desember  |                | ~ | 2021  |    |    |    |
| TP dari PKM Sentinel |     | Ка        | 5115           |   |       |    |    |    |
| TP dari PKM Sentinel |     | Ka        | sus            |   |       |    |    |    |
| TP dari PKM Sentinel |     | Ka        | sus            |   |       |    |    |    |
| TP dari PKM Sentinel |     | Ka        | sus            | - |       |    |    |    |
| TP dari PKM Sentinel |     | Ka        | sus            | - |       |    |    |    |
| TP dari PKM Sentinel | 3 4 | Ka<br>s 6 | SUS<br>        | - | 9     | 10 | 11 | 12 |

## Rekapitulasi STP dari PKM Sentinel

#### Data Umum → Data Puskesmas → STP → Rekapitulasi STP PKM Sentinel

 Menampilkan rekapitulasi jumlah kasus per penyakit per golongan umur pada rentang bulan yang didefinisikan dari data yang dilaporkan oleh PKM Sentinel

| Rekap   | itulasi STP dari PKM Se                                        | entinel                  |                      |                       |              |                         |              |                           |              |                        |                   |                        |                     |                             |                      |                        |                     |                        |                     |                        |                      |          |
|---------|----------------------------------------------------------------|--------------------------|----------------------|-----------------------|--------------|-------------------------|--------------|---------------------------|--------------|------------------------|-------------------|------------------------|---------------------|-----------------------------|----------------------|------------------------|---------------------|------------------------|---------------------|------------------------|----------------------|----------|
| PKM S   | entinel:                                                       |                          |                      |                       |              |                         |              |                           |              |                        |                   |                        |                     |                             |                      |                        |                     |                        |                     |                        |                      |          |
| SEL     | URUH PKM SENTINEL                                              |                          |                      |                       |              |                         |              |                           |              |                        |                   |                        |                     |                             |                      |                        |                     |                        |                     |                        | ~                    | <u>'</u> |
| Bulan   | Pelaporan Dari:                                                |                          |                      |                       |              | Si                      | ampai:       |                           |              |                        |                   |                        |                     |                             | Tahun                |                        |                     |                        |                     |                        |                      |          |
| Jan     | uari                                                           |                          |                      |                       |              | ~                       | Desem        | ber                       |              |                        |                   |                        |                     | ~                           | 2022                 |                        |                     |                        |                     |                        | ~                    | J        |
| PRO     | SES                                                            |                          |                      |                       |              |                         |              |                           |              |                        |                   |                        |                     |                             |                      |                        |                     |                        |                     |                        |                      |          |
|         |                                                                |                          |                      |                       |              |                         |              |                           |              |                        |                   |                        |                     |                             |                      |                        |                     |                        |                     |                        |                      |          |
| Rekap   | itulasi STP dari PKM Se                                        | entinel                  |                      |                       |              |                         |              |                           |              |                        |                   |                        |                     |                             |                      |                        |                     |                        |                     |                        |                      |          |
|         |                                                                |                          |                      |                       |              |                         |              |                           | lum          | ah Ku                  | niuna             | 100                    |                     |                             |                      |                        |                     |                        |                     |                        | _                    |          |
|         |                                                                |                          |                      |                       |              |                         |              |                           | Junn         | an Ku                  | injung            | Jan                    |                     |                             |                      |                        |                     |                        |                     |                        | =                    |          |
|         |                                                                |                          |                      |                       |              |                         |              |                           |              |                        |                   |                        |                     |                             |                      |                        |                     |                        |                     |                        |                      |          |
|         |                                                                |                          |                      |                       |              |                         |              |                           |              |                        |                   |                        |                     |                             |                      |                        |                     |                        |                     |                        |                      |          |
|         |                                                                |                          |                      |                       |              |                         |              |                           |              |                        |                   |                        |                     |                             |                      |                        |                     |                        |                     |                        |                      |          |
| an      |                                                                |                          |                      |                       |              |                         |              |                           |              |                        |                   |                        |                     |                             |                      |                        |                     |                        |                     |                        |                      |          |
| Gunjung | )                                                              |                          |                      |                       |              |                         |              |                           |              |                        |                   |                        |                     |                             |                      |                        |                     |                        |                     |                        |                      |          |
| -       |                                                                |                          |                      |                       |              |                         |              |                           |              |                        |                   |                        |                     |                             |                      |                        |                     |                        |                     |                        |                      |          |
|         |                                                                |                          |                      |                       |              |                         |              |                           |              |                        |                   |                        |                     |                             |                      |                        |                     |                        |                     |                        |                      |          |
|         |                                                                |                          |                      |                       |              |                         |              |                           |              |                        |                   |                        |                     |                             |                      |                        |                     |                        |                     |                        |                      |          |
|         |                                                                |                          |                      |                       |              |                         |              |                           |              |                        |                   |                        |                     |                             |                      |                        |                     |                        |                     |                        |                      |          |
|         | Kolera Diare<br>berdarah                                       | F<br>BT                  | TBC<br>Niru<br>(A(+) | Kus<br>Pi             | 8            | Carr                    | pak          | Batuk<br>rejan            |              | Hepatitis<br>klinis    |                   | Malaria<br>vivax       | Malaria<br>mix      |                             | Demam<br>Dengue      | Sifil                  | \$                  | Frambusia              | Infla               | ensa                   | Diabetes<br>mellitus |          |
|         | Diare                                                          | Fifus<br>Xerut<br>Klinis | Ter                  | sangka<br>C paru      | Ka           | sta<br>IB               | Difte        | ri                        | Tetanus      |                        | Malaria<br>klinis | Mai<br>Falsi           | laria<br>farum      | Demam<br>Berdarah<br>Dengue | Pn                   | aumonia                | Gonorrho            | e F                    | ilariasis           | Hiperten               | ii.                  |          |
|         | 0 – 7 HARI (L) 8 – 28 HARI (L)<br>70 TAHUN KE ATAS (L) 0 – 7 H | KI.<br>ARI (P)           | JRANG 1 TA<br>8 - 21 | HUN (L)<br>8 HARI (P) | 1 - 4<br>KUR | TAHUN (L)<br>ANG 1 TAHL | 5 -<br>N (7) | 9 TAHUN (L)<br>1 - 4 TAHL | 10<br>IN (P) | - 14 TAHUN<br>5 - 9 TA | HUN (P)           | 15 - 19 TAH<br>10 - 14 | UN (L)<br>TAHUN (P) | 20 - 44 TA<br>15 - 11       | HUN (L)<br>TAHUN (P) | 45 - 54 TAH<br>20 - 44 | UN (L)<br>TAHUN (P) | 55 - 59 TAH<br>45 - 54 | UN (L)<br>TAHUN (P) | 60 - 69 TAN<br>55 - 59 | un (l.)<br>Tahun (P) |          |
|         | 60 - 69 TAHUN (P) 70 TAHUN (                                   | KE ATAS (P)              |                      |                       |              | _                       |              |                           |              |                        |                   |                        |                     |                             |                      |                        |                     |                        |                     |                        |                      |          |
|         | Сору                                                           | CS                       | V Đ                  | «cel F                | PDF          | Print                   |              |                           |              |                        |                   |                        |                     |                             | 5                    | earcn:                 |                     |                        |                     |                        |                      |          |
| No      | JENIS PENYAKIT                                                 | 0 - 7                    | HARI                 | 8 - 28                | HARI         | < 1 T                   | AHUN         | 1 - 4 14                  | HUN          | 5 - 9 1                | AHUN              | 10 - 14                | TAHUN               | 15 - 1                      | 9 TAHUN              | 20 - 44                | TAHUN               | 45 - 54                | TAHUN               | 55 - 59                | TAHUN                |          |
|         |                                                                | L                        | Р                    | L                     | P            | L                       | Р            | L                         | Р            | L                      | Р                 | L                      | Р                   | L                           | Р                    | L                      | Р                   | L                      | P                   | L                      | Р                    |          |
| 1       | Kolera                                                         | 0                        | 0                    | 0                     | 0            | 0                       | 0            | 0                         | 0            | 0                      | 0                 | 0                      | 0                   | 0                           | 0                    | 0                      | 0                   | 0                      | 0                   | 0                      | (                    |          |

### Rekapitulasi dari Laporan LB Kematian

#### Data Umum → Data Puskesmas → Kasus Kematian → Rekapitulasi LB Kematian

- Rekapitulasi kasus kematian per bulan berdasar laporan LB Kematian yang dientri oleh Puskesmas
- Jika Puskesmas tidak dipilih maka akan ditampilkan jumlah keseluruhan kasus kematian yang dilaporkan. Jika suatu Puskesmas dipilih, maka hanya jumlah kasus kematian yang dilaporkan oleh Puskesmas tersebut
- Pengguna dapat menentukan kriteria lain berdasarkan pilihan yang tersedia

| asus Ke                                                                                                    | matian (dari LB Kematian) |                                                            |                                               |                             |                               |                                |                                                                  |                        |           |                                                     |                                     | the second second second second second second second second second second second second second second second se |                               |   |
|----------------------------------------------------------------------------------------------------|---------------------------|------------------------------------------------------------|-----------------------------------------------|-----------------------------|-------------------------------|--------------------------------|------------------------------------------------------------------|------------------------|-----------|-----------------------------------------------------|-------------------------------------|----------------------------------------------------------------------------------------------------|-------------------------------|---|
| abupate                                                                                                    | en/Kota:                  |                                                            |                                               |                             |                               |                                | Kecamatan:                                                       |                        |           |                                                     |                                     |                                                                                                    |                               |   |
| BERDAS                                                                                                    | SARKAN WILAYAH            |                                                            |                                               |                             |                               | ~                              | PILIH                                                            |                        |           |                                                     |                                     |                                                                                                    |                               | , |
| KM:                                                                                                    |                           |                                                            |                                               |                             |                               |                                | Sebab Kematia                                                    | n:                     |           |                                                     |                                     |                                                                                                    |                               |   |
| PILIH                                                                                                    | 1                         |                                                            |                                               |                             |                               | ~                              | SELURUH SEE                                                      | BAB KEMATIA            | N         |                                                     |                                     |                                                                                                    |                               | , |
| olongan                                                                                                    | Umur:                     |                                                            |                                               |                             |                               |                                | Jenis Kelamin:                                                   |                        |           |                                                     |                                     |                                                                                                    |                               |   |
| Semua                                                                                                    | golongan umur             |                                                            |                                               |                             |                               | ~                              | Total                                                            |                        |           |                                                     |                                     |                                                                                                    |                               |   |
| ulan Pel                                                                                                    | aporan Dari:              |                                                            | S                                             | ampai                       |                               |                                |                                                                  |                        | Tahun     |                                                     |                                     |                                                                                                    |                               |   |
| Januari                                                                                                    | i                         |                                                            | ~                                             | Desember                    | r                             |                                |                                                                  | ~                      | 2022      |                                                     |                                     |                                                                                                    |                               | _ |
|                                                                                                    |                           |                                                            |                                               |                             |                               |                                |                                                                  |                        |           |                                                     |                                     |                                                                                                    |                               |   |
| asus Ke                                                                                                    | matian (dari LB Kematian) |                                                            |                                               |                             |                               |                                |                                                                  |                        |           |                                                     |                                     |                                                                                                    |                               |   |
| asus Ke<br><sub>3k</sub>                                                                                                    | matian (dari LB Kematian) |                                                            |                                               |                             |                               | Kası                           | 15                                                               |                        |           |                                                     |                                     |                                                                                                    |                               | = |
| asus Ke<br><sup>3</sup> k<br><sup>2</sup> k                                                                                             | matian (dari LB Kematian) |                                                            |                                               |                             |                               | Kası                           | 15                                                               |                        |           |                                                     |                                     |                                                                                                    |                               |   |
| asus Ke<br>ak<br>2k<br>snsey<br>1k                                                                                                    | matian (dari LB Kematian) |                                                            |                                               |                             |                               | Kası                           | 15                                                               |                        |           |                                                     |                                     |                                                                                                    |                               | = |
| asus Ke<br>ak<br>2k<br>Snsry<br>1k                                                                                                    | matian (dari LB Kematian) |                                                            |                                               |                             | ÷                             | Kası                           | 15                                                               |                        |           |                                                     |                                     |                                                                                                    |                               | = |
| asus Ke<br>ak<br>2k<br>2k<br>3k<br>1k<br>0k                                                                                             | matian (dari LB Kematian) |                                                            |                                               |                             | s s                           | Kası                           | 15                                                               |                        |           |                                                     | <b>7</b><br>10                      |                                                                                                    | 12                            |   |
| asus Ke<br>ak<br>2k<br>2k<br>Sinsty<br>1k<br>0k                                                                                         | matian (dari LB Kematian) | a Pusat + 2. Jaka                                          | arta Utara                                    |                             | s arta Barat                  | Kası                           | IS                                                               | T S. Jakarta Timi      | ur 🔶 6. K | v<br>v<br>Xab. Kep. Seril                           | 10<br>10<br>10<br>10                | 11<br>11                                                                                                    |                               |   |
| asus Ke<br>ak<br>2k<br>2k<br>9950<br>1k<br>0k                                                                                           | matian (dari LB Kematian) | a Pusat → 2. Jaka<br>Excel PDF                             | arta Utara<br>Print                           |                             | s<br>arta Barat               | Kası                           | 15                                                               | s. Jakarta Timi        | ur 🔶 6. K | ab. Kep. Seril                                      | 10<br>10<br>10<br>10                | i:                                                                                                    | 12                            |   |
| asus Ke<br>3k<br>2k<br>9g<br>1k<br>0k                                                                                                   | matian (dari LB Kematian) | a Pusat + 2. Jaka<br>Excel PDF                             | arta Utara<br>Print                           | -=== 3. Jak                 | arta Barat                    | Kası                           | IS<br>vrta Selatan                                               | 5. Jakarta Timi        | ur 🄶 6. K | (ab. Kep. Serib<br>Search:                          | 10<br>10<br>10                      | 4L<br>11                                                                                                    | 12                            |   |
| asus Ke<br>ak<br>zk<br>y<br>y<br>lk<br>0k<br>No<br>1                                                                                    | matian (dari LB Kematian) | a Pusat + 2. Jaka<br>Excel PDF<br>1 2<br>235               | 4<br>arta Utara<br>Print<br>302               |                             | arta Barat                    | Kası<br>•<br>•<br>•<br>•       | 15<br>arta Selatan                                               | 5. Jakarta Tim<br>7    | ar 🍝 6. K | xab. Kep. Seril<br>Search:<br>9<br>226              | 10<br>10<br>214                     | 11<br>231                                                                                                    | 12                            |   |
| asus Ke         ak           ak         zk           ak         zk           bk         k           ok         ok           1         z | matian (dari LB Kematian) | a Pusat + 2, Jaka<br>Excel PDF<br>1 2<br>235<br>226        | 4<br>arta Utara<br>Print<br>302<br>287        | - 3. Jak<br>3<br>253<br>219 | s<br>arta Barat<br>207<br>242 | Kası<br>*<br>*<br>4. Jaka<br>5 | IS<br>arta Selatan<br>G<br>G<br>196<br>196<br>196<br>196         | 7<br>7<br>117<br>222   | ar • 6. K | 4ab. Kep. Serik<br>Search:<br>9<br>226<br>198       | 10<br>10<br>10<br>10<br>214<br>177  | 11<br>11<br>231<br>211                                                                                          | 12<br>12<br>122<br>129        | = |
| asus Ke         ak           ak         zk           zk         lk           0k         lk           1         2           3         lk | matian (dari LB Kematian) | a Pusat + 2, Jaka<br>Excel PDF<br>1 2<br>235<br>226<br>253 | a<br>arta Utara<br>Print<br>302<br>287<br>297 | 3<br>253<br>219<br>328      | 4<br>207<br>242<br>213        | Kası<br>•<br>•<br>•<br>•<br>•  | 15<br>arta Selatan<br>6<br>196<br>198<br>197<br>209<br>19<br>250 | 7<br>117<br>222<br>263 | ar • 6. K | ab. Kep. Serik<br>Search:<br>9<br>226<br>198<br>300 | 10<br>10<br>10<br>214<br>177<br>307 | 11<br>11<br>231<br>211<br>721                                                                                   | 12<br>12<br>192<br>129<br>270 | = |

## Peta Sebaran dari LB Kematian

Data Umum → Data Puskesmas → Kasus Kematian → Peta Sebaran dari LB Kematian

 Menampilkan jumlah kumulatif kasus kematian secara spasial laporan LB Kematian Puskesmas pada suatu rentang bulan yang didefinisikan

| asus Kematian (dari L                   | LB Kematian)                                                                                                    |                                                                                                    |
|-----------------------------------------|----------------------------------------------------------------------------------------------------|----------------------------------------------------------------------------------------------------|
|                                         | Jumlah Kasus                                                                                                    | =                                                                                                    |
| 2k<br>STREP<br>0k<br>Compare<br>Netrong | <ul> <li>Function</li> <li>Function</li> <li>Function&lt;</li></ul> | ens form<br>ens form<br>Converse<br>ensure<br>courses<br>courses<br>cour |
| 5 a                                     | re                                                                                                    | C Ubara                                                                                                    |
|                                         | Series 1                                                                                                    | Highcharts.com                                                                                                    |
| No                                      | Kasus Kematian                                                                                                    |                                                                                                    |
| 1                                       | Cempaka Putih                                                                                                    | 288                                                                                                    |
|                                         | Menteng                                                                                                    | 201                                                                                                    |
| 1                                       | Tanah Abang                                                                                                    | 240                                                                                                    |
| 1                                       | Gambir                                                                                                    | 159                                                                                                    |
| ;                                       | Sawah Besar                                                                                                    | 214                                                                                                    |
|                                         | Kemayoran                                                                                                    | 196                                                                                                    |
|                                         | Senen                                                                                                    | 247                                                                                                    |
|                                         | Johar Baru                                                                                                    | 175                                                                                                    |
|                                         | Penjaringan                                                                                                    | 310                                                                                                    |
| 0                                       | Tanjung Priok                                                                                                    | 605                                                                                                    |
| н                                       | Која                                                                                                    | 336                                                                                                    |
| 12                                      | Clincing                                                                                                    | 354                                                                                                    |
| 13                                      | Pademangan                                                                                                    | 53                                                                                                    |
| 14                                      | Kelapa Gading                                                                                                    | 101                                                                                                    |
| 15                                      | Cengkareng                                                                                                    | 749                                                                                                    |
| 16                                      | Grogol Petamburan                                                                                                    | 89                                                                                                    |
| 7                                       | Taman Sari                                                                                                    | 19                                                                                                    |
| 8                                       | Tambora                                                                                                    | 324                                                                                                    |
| 19                                      | Kebun Jeruk                                                                                                    | 296                                                                                                    |
| 20                                      | Kali Deres                                                                                                    | 458                                                                                                    |
| 21                                      | Palmerah                                                                                                    | 92                                                                                                    |

| Kasus Kematian (dari LB Kematian) |                                                 |                |       |                                                                          |
|-----------------------------------|-------------------------------------------------|----------------|-------|--------------------------------------------------------------------------|
| Satuan:                           | Sebab Kematian:                                 |                |       |                                                                          |
| KECAMATAN                         | SELURUH SEBAB KEMATIAN                          |                |       |                                                                          |
| Golongan Umur:                    |                                                 | Jenis Kelamin: |       |                                                                          |
| Semua golongan umur               | ~                                               | Total          |       |                                                                          |
| ulan Pelaporan Dari:              | Sampai                                          |                | Tahun |                                                                          |
| Januari 🗸                         | Agustus                                         | ~              | 2022  |                                                                          |
| + Jun Ray Date                    | Ingerang KECAMITAN : Kebayaran La               |                | P.A.  | 0 - 101<br>102 - 202<br>203 - 303<br>304 - 404<br>405 - 505<br>508 - 606 |
| Barga CRipp-m                     | PASEN : 665<br>INHUA : 8<br>TKT : 2<br>Pamulang |                | Bekas | 007-707<br>705-805<br>809-909<br>910-1010                                |
| Jon -                             | A A A A A A A A A A A A A A A A A A A           | Bei Gürung     | Publ  |                                                                          |

# Penyebab Kematian Terbanyak Kasus Kematian yang Dilaporkan Puskesmas

Data Umum → Data Puskesmas → Kasus Kematian → Penyebab Kematian Terbanyak dari PKM

- Menampilkan penyebab kematian terbanyak dari laporan Puskesmas.
- Pengguna dapat memilih berdasarkan kriteria yang diinginkan
- Pengguna dapat memilih rentang waktu data
- Pengguna dapat memilih apakah perhitungan berdasarkan group ICD-X atau sampai ke sub-klasifikasi ICD-X
- Pengguna dapat menentukan berapa banyak data yang akan ditampilkan

| Provinsi:             | Kabupaten,                      | Kota:             |       | Kecama   | atan:        |  |
|-----------------------|---------------------------------|-------------------|-------|----------|--------------|--|
| Seluruhnya            | •                               |                   | ~     |          |              |  |
| Puskesmas:            |                                 |                   |       |          |              |  |
| Seluruh Puskesmas     |                                 |                   |       |          |              |  |
| Golongan Umur:        | Jenis Kelan                     | nin:              |       | Agama:   |              |  |
| Seluruh Golongan Umur | <ul> <li>✓ Seluruh J</li> </ul> | enis Kelamin      | ~     | Seluru   | hnya         |  |
| Tempat Kematian:      | Jenis Diagn                     | osa Penyebab Kema | tian: | Perhitun | gan:         |  |
| Tidak tahu            | ✓ Diagnosa                      | Dasar             | ~     | Digrou   | pkan         |  |
| Dari Bulan: Sar       | npai Bulan:                     | Tahun:            |       |          | Banyak Data: |  |
| Januari 🗸             | Agustus                         | ▶ 2022            |       | ~        | 5            |  |

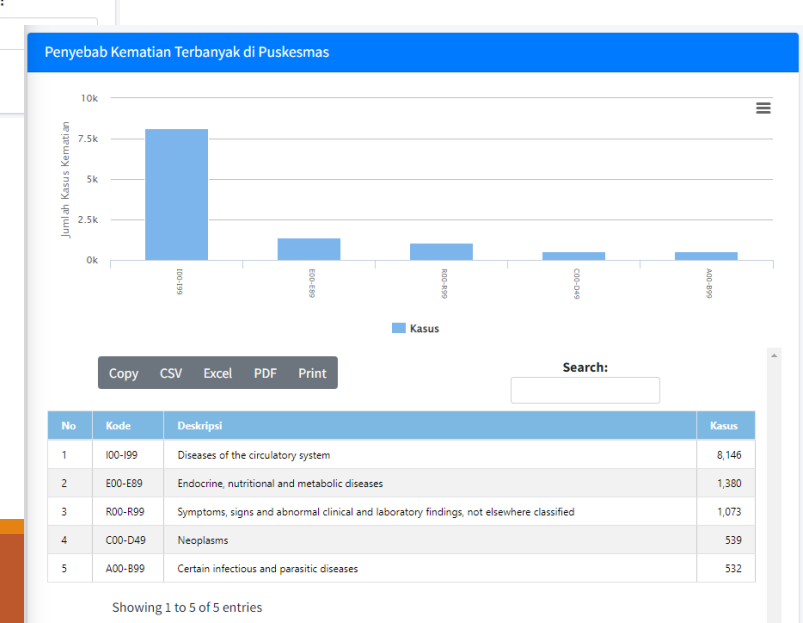

## Sebaran Kasus Kematian dari PKM

#### Data Umum → Data Puskesmas → Kasus Kematian → Sebaran Kasus Kematian dari PKM

- Menampilkan rekapitulasi sebaran kasus kematian berdasar domisili almarhum/ah hasil pelaporan dari Puskesmas
- Pengguna dapat memilih berdasarkan kriteria yang disediakan
- Perhitungan bisa dalam bentuk harian, mingguan, bulanan atau tahunan
- Penyebab kematian bisa ditampilkan berdasarkan group atau berdasar sub klasifikasi terpilih

| Provinsi: Kabupaten/Kota: Kecamatan:<br>Seluruhnya   Kecamatan: Seluruh Puskesmas  Seluruh Puskesmas  Seluruh Jenis Kelamin  Seluruh Jenis Kelamin  Seluruh Jenis Kelamin  Seluruh Jenis Kelamin  Seluruh Jenis Diagnosa Penyebab Kematian  Seluruh Data  Dasar Perhitungan Bulan Tahun Harian Januari 2023 Sebaran Kasus Kematian dari Data Puskesmas  Kasus Kematian  100  73  50  Kasus Kematian  100  73  50  Kasus Kematian  100  73  50  Kasus Kematian  100  73  50  Kasus Kematian  100  73  50  Kasus Kematian  100  73  50  Kasus Kematian  100  74  50  50  50  50  50  50  50  50  50  5 | Sebaran Kasus Kematian da | ri Data Pus | kesmas             |                  |           |                 |         |            |        |        |       |       |           |        |    |       |    |    |    |    |
|----------------------------------------------------------------------------------------------------|---------------------------|-------------|--------------------|------------------|-----------|-----------------|---------|------------|--------|--------|-------|-------|-----------|--------|----|-------|----|----|----|----|
| Seluruhnya    Puskesmas:   Seluruh Puskesmas   Seluruh Puskesmas   Seluruh Puskesmas   Seluruh Golongan Umur   Seluruh Golongan Umur   Seluruh Jenis Kelamin   Seluruh Golongan Umur   Seluruh Jenis Kelamin   Seluruh Golongan Umur   Seluruh Jenis Diagnosa Penyebab Kematian:   Perhitungan   Bulan   Tahun   Harian   Januari   2023   Sebaran Kasus Kematian dari Data Puskesmas   Kasus Kematian                                                                                                    | Provinsi:                 |             | Kabupaten/Kota:    |                  | Kecamata  | n:              |         |            |        |        |       |       |           |        |    |       |    |    |    |    |
| Puskesmas:     Seluruh Puskesmas     Golongan Umur:     Jenis Kelamin:     Seluruh Jenis Kelamin     Seluruh Golongan Umur     Seluruh Jenis Diagnosa Penyebab Kematian     Perhitungan     Bulan     Tahun     Harian     Januari     Sebaran Kasus Kematian dari Data Puskesmas     Kasus Kematian     100     75     90     100     75     100     75     100     75     100     100     100     100     100     100     100     100                                                                                                    | Seluruhnya                | ~           |                    | ~                |           |                 |         | ~          |        |        |       |       |           |        |    |       |    |    |    |    |
| Seluruh Puskesmas  Golongan Umur: Jenis Kelamin: Seluruh Jenis Kelamin: Seluruh Jenis Kelamin: Seluruh Jenis Diagnosa Penyebab Kematian: Seluruh nya  Tempat Kematian: Jenis Diagnosa Denyebab Kematian: Perhitungan Bulan Tahun Harian Januari 2023 Sebaran Kasus Kematian dari Data Puskesmas  PRO SES Kasus Kematian                                                                                                    | Puskesmas:                |             |                    |                  |           |                 |         |            |        |        |       |       |           |        |    |       |    |    |    |    |
| Golongan Umur: Jenis Kelamin: Agama:   Seluruh Golongan Umur Seluruh Jenis Kelamin Seluruhnya   Tempat Kematian: Jenis Diagnosa Penyebab Kematian: Perhitungan:   Seluruhnya Diagnosa Dasar Seluruh Data   Dasar Perhitungan   Bulan Tahun   PROSES   Kasus Kematian   Kasus Kematian                                                                                                    | Seluruh Puskesmas         |             |                    |                  |           |                 |         | ~          |        |        |       |       |           |        |    |       |    |    |    |    |
| Seluruh Golongan Umur Seluruh Jenis Kelamin   Tempat Kematian: Jenis Diagnosa Penyebab Kematian:   Seluruhnya Diagnosa Dasar   Dasar Perhitungan Bulan   Harian Januari   2023 Sebaran Kasus Kematian dari Data Puskesmas     PROSES     Kasus Kematian                                                                                                    | Golongan Umur:            |             | Jenis Kelamin:     |                  | Agama:    |                 |         |            |        |        |       |       |           |        |    |       |    |    |    |    |
| Tempat Kematian: Jenis Diagnosa Penyebab Kematian:   Seluruhnya Diagnosa Dasar   Dasar Perhitungan Bulan   Harian Januari   2023   Sebaran Kasus Kematian dari Data Puskesmas   Kasus Kematian   Kasus Kematian                                                                                                    | Seluruh Golongan Umur     | ~           | Seluruh Jenis Kel  | amin 🗸           | Seluruh   | nya             |         | ~          |        |        |       |       |           |        |    |       |    |    |    |    |
| Seluruhnya Diagnosa Dasar   Dasar Perhitungan Bulan   Harian Januari   2023 Sebaran Kasus Kematian dari Data Puskesmas     PROSES     Kasus Kematian     100   75   90                                                                                                    | Tempat Kematian:          |             | Jenis Diagnosa Pen | iyebab Kematian: | Perhitung | an:             |         |            |        |        |       |       |           |        |    |       |    |    |    |    |
| Dasar Perhitungan Bulan   Harian Januari   2023 Sebaran Kasus Kematian dari Data Puskesmas     PROSES     Kasus Kematian     100   75   50                                                                                                    | Seluruhnya                | ~           | Diagnosa Dasar     | ~                | Seluruh   | Data            |         | ~          |        |        |       |       |           |        |    |       |    |    |    |    |
| Harian V Januari V 2023 Sebaran Kasus Kematian dari Data Puskesmas<br>PROSES Kasus Kematian<br>To<br>To<br>To<br>To<br>To<br>To<br>To<br>To<br>To<br>To                                                                                                    | Dasar Perhitungan         | Bulan       |                    | Tahun            |           |                 |         | _          |        |        |       |       |           |        |    |       |    |    |    |    |
| PROSES Kasus Kematian                                                                                                    | Harian 🗸                  | Januar      | i <b>~</b>         | 2023             | Seba      | ran Kasus Kemat | tian da | ri Data Pu | skesma | as     |       |       |           |        |    |       |    |    |    |    |
|                                                                                                    | PROSES                    |             |                    |                  | sus       | 100<br>75<br>50 |         | مر         |        | K      | asus  | Kema  | tian      |        | _  | ~     |    |    |    |    |
|                                                                                                    |                           |             |                    |                  |           |                 |         |            | -      | DKI Ja | karta | 🔶 Lua | ar DKI Ja | Ikarta |    |       |    |    |    |    |
| - DKI Jakarta 🛛 🔶 Luar DKI Jakarta                                                                                                    |                           |             |                    |                  |           | Copy CS\        | / Exe   | el PDF     | Print  |        |       |       |           |        |    | Searc | h: |    |    |    |
| → DKI Jakarta → Luar DKI Jakarta<br>Copy CSV Excel PDF Print Search:                                                                                                    |                           |             |                    |                  | No        | Nama            | 1       | 2 3        | 4      | 5      | 6     | 7     | 8         | 9      | 10 | 11    | 12 | 13 | 14 | 15 |
| → DKI Jakarta       → Luar DKI Jakarta         Copy       CSV       Excel       PDF       Print       Search:         No       Nama       1       2       3       4       5       6       7       8       9       10       11       12       13       14       15                                                                                                    |                           |             |                    |                  | 1         | DKI Jakarta     | 50      | 55 52      | 53     | 67     | 46    | 63    | 67        | 71     | 51 | 57    | 57 | 74 | 52 | 68 |
| No       Nama       1       2       3       4       5       6       7       8       9       10       11       12       13       14       15         1       DKJ Jakarta       50       55       52       53       67       46       63       67       50       57       57       57       54       58                                                                                                    |                           |             |                    |                  |           |                 |         |            |        |        |       |       |           |        |    |       |    |    |    |    |

### Peta Sebaran Kasus Kematian dari PKM

Data Umum → Data Puskesmas → Kasus Kematian → Peta Sebaran Kasus Kematian dari PKM

- Sebaran kasus kematian yang dilaporkan oleh Puskesmas, ditampilkan dalam bentuk spasial
- Pengguna dapat memilih apakah ingin menampilkan informasi dalam Wilayah, Kecamatan atau Kelurahan
- Data yang ditampilkan adalah data kumulatif dari dasar perhitungan yang dipilih oleh pengguna

| Satuan:                |       | Puskesmas:                        |   |              |    |
|------------------------|-------|-----------------------------------|---|--------------|----|
| Kecamatan              | ~     | Seluruh Puskesmas                 |   |              | `  |
| Golongan Umur:         |       | Jenis Kelamin:                    |   | Agama:       |    |
| Seluruh Golongan Umur  | ~     | Seluruh Jenis Kelamin             | ~ | Seluruhnya   |    |
| Tempat Kematian:       |       | Jenis Diagnosa Penyebab Kematian: |   | Perhitungan: |    |
| Seluruhnya             | ~     | Diagnosa Dasar                    | ~ | Seluruh Data | `` |
| Dasar Perhitungan Dari | Bulan | Samnai                            |   | Tahun        |    |

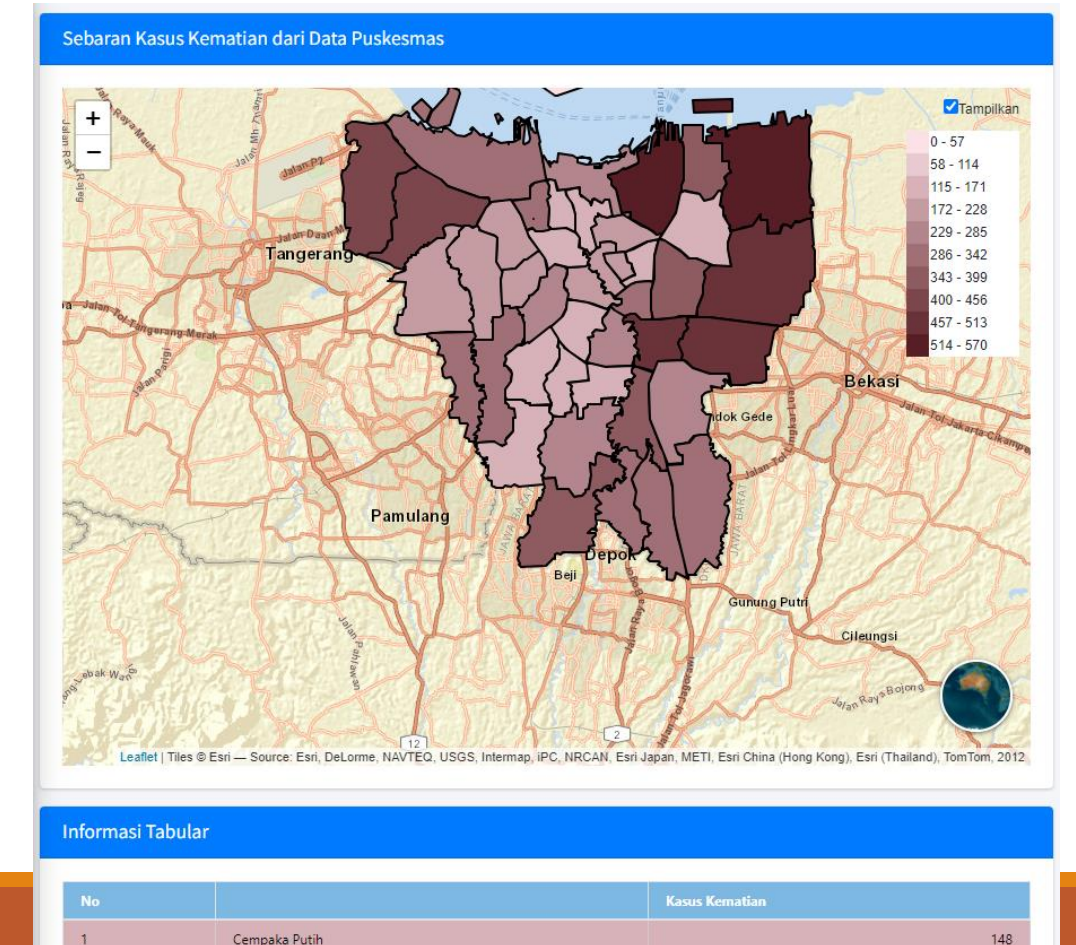

## Rekapitulasi Kasus Campak Laporan Puskesmas

#### Data Umum $\rightarrow$ Data Puskesmas $\rightarrow$ Rekapitulasi Kasus Campak

 Menampilkan data rekapitulasi kasus campak yang dilaporkan oleh Puskesmas per Kelurahan

| Rekapitulasi Campak dari PKM |   |                |  |            |  |                    |   |
|------------------------------|---|----------------|--|------------|--|--------------------|---|
| Wilayah:                     |   |                |  | Kecamatan: |  |                    |   |
| SELURUH WILAYAH              |   |                |  | PILIH 🗸    |  |                    |   |
| Kelurahan:                   |   |                |  | PKM:       |  |                    |   |
|                              |   | ~              |  | PILIH      |  |                    | ~ |
| Golongan Umur:               |   | Jenis Kelamin: |  |            |  | Kualifikasi Hasil: |   |
| Semua golongan umur          | ~ | Total          |  | ~          |  | Seluruh Data       | ~ |
| Bulan Pelaporan Dari:        |   | Sampai Bulan:  |  |            |  | Tahun              |   |
| Januari                      | ~ | Agustus        |  | ~          |  | 2023               | ~ |
| PROSES                       |   |                |  |            |  |                    |   |
|                              |   | 2              |  |            |  |                    |   |

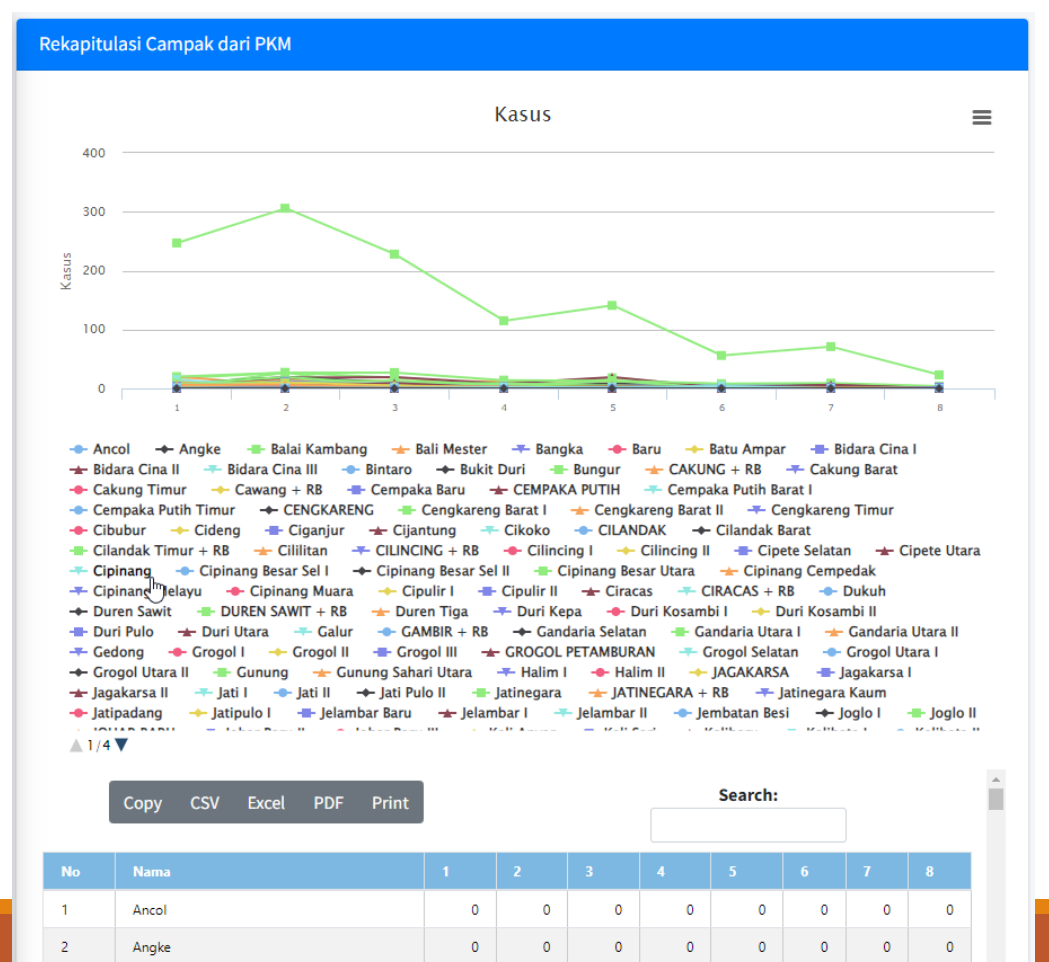

0

0

Balai Kambang